# FaxMind Server User's Manual

(Version 1.4.3, build 3/19/2013)

Website: http://www.faxmind.com

## **Table of Contents**

| 1. Introduction                                       |    |
|-------------------------------------------------------|----|
| 1.1 Introduction                                      | 4  |
| 1.2 Install FaxMind Server                            |    |
| 1.3 Supported File Formats                            | 6  |
| 1.4 Sending a fax from Microsoft Outlook email Client | 7  |
| 1.5 System Requirements                               |    |
| 2. FaxMind Manager's Main Interface                   | 9  |
| 3. Corporate Information                              |    |
| 4. Dialing Rules                                      |    |
| 4.1 Fax Number Formats                                |    |
| 5. Manage Fax Devices                                 |    |
| 5.1 Configure Default IVR Settings                    |    |
| 5.2 Manually Add/Remove Fax Modem                     |    |
| 5.3 Fax Device Properties                             | 16 |
| 5.3.1 General Settings                                | 16 |
| 5.3.2 IVR and Voice functionalities                   |    |
| 6. Manage Configuration Profiles                      |    |
| 6.1 1.Mailbox for outbound faxing                     |    |
| 6.2 2.SMTP Account Information                        |    |
| 6.3 3.Google Docs Account                             |    |
| 6.4 4.Notification email template and fax headers     |    |
| 6.5 5.Fax Devices                                     |    |
| 6.6 6.Choose Departments                              |    |
| 7. Anti-spam blacklist and Junk Call List             |    |
| 7.1 Add blacklist Rule                                |    |
| 7.2 Browse Blocked History                            |    |
| 8. Automatic Fax Routing                              |    |
| 8.1 Inbound Fax Routing Wizard for Profile            |    |

| 8.1.1 Choose a Configuration Profile                        |
|-------------------------------------------------------------|
| 8.1.2 Routing Conditions                                    |
| 8.1.2.1 Add a new Rule Condition                            |
| 8.1.3 Perform actions for routing condition                 |
| 8.1.4 Completing Wizard                                     |
| 8.2 Manually add fax Routing Rules (Samples)                |
| 8.3 Configure Email Template Profiles                       |
| 9. Fax Parameters       38         10. Cover Pages       39 |
| 10.1 Add new Cover Pages 41                                 |
| 10.2 CoverPage Macros                                       |
| 11. SMS Settings                                            |
| 11.1 Send SMS via GSM Modem                                 |
| 11.2 Send SMS via SMS Gateway                               |
| 12. Advanced Settings                                       |
| 12.1 Web Client Service Settings                            |
| 12.2 Change Storage Location & Reinitialize FaxMind Server  |
| 13. Fax Billing settings                                    |
| 14. Managing Fax & voice Messages                           |
| 14.1 Cancer pending of sending fax job                      |
| 14.2 Edit a fax message                                     |
| 14.3 Resend undelivered fax                                 |
| 14.4 Delete or restore Fax/Voice message                    |
| 14.5 Archive Fax and Voice message                          |
| 14.6 Quick Search                                           |
| 14.7 Fax Properties                                         |
| 14.8 Voice Properties                                       |
| 15. Manage User Accounts                                    |
| 15.1 Manage Departments56                                   |
| 15.2 Manage Users                                           |
| 15.2.1 Add a new User account                               |
| 15.2.2 Edit an existing user account                        |

| 15.2.3 Remove user account                        |    |
|---------------------------------------------------|----|
| 15.2.4 User Permissions                           | 61 |
| 15.3 Import users from CSV Files                  | 61 |
| 15.4 Import users from a Google Apps              | 61 |
| 15.5 Import users from vCard (vcf) files          | 61 |
| 15.6 Export users to a CSV file                   |    |
| 16. Manage Public Contacts                        |    |
| 16.1 Manage contact Groups                        |    |
| 16.2 Manage Contacts                              |    |
| 16.2.1 Add a new User account                     |    |
| 16.2.2 Edit an existing public contact            |    |
| 16.2.3 Remove Public Contacts                     |    |
| 16.3 Exporting contacts from other mail providers |    |
| 16.4 Import contacts from CSV Files               |    |
| 16.5 Import Google contacts to FaxMind            |    |
| 16.6 Import contacts from vCard files             |    |
| 16.7 Export public contacts to a CSV file         |    |
| 17. Fax Usage Report                              |    |
| 17.1 User Fax Usage Report                        |    |
| 17.2 User's Billing Report                        |    |
| 17.3 Fax Line Usage Report                        |    |
| 17.4 Daily Usage Report                           |    |
| 17.5 Configuration Profile Usage Report           |    |
| 17.6 Report export to various formats             |    |
| 18. FaxMind Macros                                |    |
| 18.1 Email Macros                                 |    |
| 18.2 Fax Macros                                   |    |
| 19. Purchase FaxMind Server                       |    |
| 20. Technical support                             |    |

## **1. Introduction**

## **1.1 Introduction**

FaxMind is a powerful fax server that enables you to send and receive faxes via your existing email infrastructure, which is often called email to fax and fax to email services. FaxMind will fetch email messages regularly from a number of POP3 accessible mailboxes, automatically converts into faxable image format based on your email contents and fax them out. Inbound faxes, voices or fax transmission reports will be sent via SMTP server.

FaxMind Printer drivers enable you to print directly from any Windows application (i.e. AutoCAD, Photoshop, ERP softwares) and have the resulting document faxed to anyone anywhere. In the New Fax dialog of FaxMind Desktop Client, you can simply customize the fax message, including fax header (banner text), coverpage, scheduled time, choosing fax recipients from the Public Contact list, and even opening the resulting document with Fax Editor to modify it before sending out.

Users can use their favorite email client like Microsoft Outlook to send, receive and manage faxes rather than use the FaxMind Desktop Client. If you enter an email address as a recipient when composing an email message, FaxMind will automatically get the fax number of a particular contact from the Public Contact list by searching the email address, then send the fax to. Special macros can be placed within the body of an email message to achieve specific results. Documents attached to email message can be converted and combined automatically to a faxable tiff image, and faxed immediately.

If you have a voice-compatible fax modem or fax board installed and enable the IVR functionality, FaxMind will play a welcome voice prompt to the caller after picking up the phone and wait for a response for a period of time, the caller may choose to leave a voice message, or send a fax to be forwarded to user's email box based upon the routing rules, even can press a virtual extension phone number to send a fax to particular users directly. Inbound fax can also be automatically printed to printers and forwarded to other fax numbers.

#### FaxMind Feature Summary:

- Send & Receive Faxes by email.
- Simple IVR and Voice message capability.
- Run as a windows service.
- Support Dialogic® Diva® Fax Boards.
- Easy integration with Microsoft Exchange, MDaemon, Domino/Notes, Postfix, or other mail servers.
- Integrated support for **Google Apps**, including checking email from Gmail, uploading fax to Google Docs, importing Google Accounts and Contacts.
- Support all the most popular file formats, including Word, Excel, PowerPoint, Adobe Reader (PDF), OpenOffice files, RTF, HTML, TIF and other image files.

- Support up to 10 individual configuration profiles. each profile has its own users, fax lines, POP3/SMTP accounts, Google Docs account and even the routing rules.
- Automatic detection and use of all fax modems/boards available to the server.
- Automatic extraction and faxing of documents attached to email messages sent to the server.
- Send cover page only fax, TWAIN scanner supported.
- Printer drivers for Windows supports printing to FaxMind from any application.
- Black list based upon Caller ID and CSID may prevent you from junk/spam faxes.
- Automatic printing of inbound faxes.
- Automatic inbound fax notifications and fax transmission reports via SMS.
- Rules based inbound fax routing using the Caller ID and ID of the sending fax device. This makes it possible to route faxes to specific users or printers.

## 1.2 Install FaxMind Server

For more information about how to install FaxMind Server, see the Quick Start Tutorial.

- Download the FaxMind installer file from: http://www.faxmind.com/download.php
- Double-click the FaxMind installer to begin the installation.
- Select a Language for Installation, click **OK**.
- Click **Next** on the Welcome screen.
- Click I accept the terms of the License Agreement, then click Next.
- Select a destination directory for the installer to copy files to, then click Next.
- If your computer does not have Microsoft .NET framework 2.05 installed, the installation will
  automatically download and install it. Be sure you have Internet connection if you need to download.
  NET framework 2.05 on MS's website.
- The installer will copy the files to the destination directory, and complete the installation.
- Click Finish button to close the installer, and launch the FaxMind Configuration Wizard.

#### About T.38 Virtual Fax Modem

In order to use a SIP account for sending fax, you have to install the T.38 Virtual fax modems which could be downloaded separately on our website, the download link usually could be found in your order confirmation email, otherwise, please contact us for help.

## **1.3 Supported File Formats**

The following lists all of the file formats FaxMind Server supports for sending faxes via email and the Desktop Clients.

All these formats of files can be faxed out directly without any third-party software installed.

| ▶Microsoft Word®          | Microsoft Excel® | Microsoft PowerPoint®     |
|---------------------------|------------------|---------------------------|
| Adobe® Acrobat® (PDF)     | ▶HTML/MHTML      | OpenOffices Documents     |
| Microsoft Rich Text (RFT) | ▶TIFF            | Most popular Image format |

#### **Supported File Formats:**

| Description                                    | File Extensions                         |
|------------------------------------------------|-----------------------------------------|
| Microsoft Word for Windows and Macintosh       | DOC, DOCX, DOT, DOCM, DOTM, DOTX        |
| Open Document Text                             | ODT, OTT                                |
| StarOffice Writer Text                         | SXW                                     |
| Microsoft Excel for Windows and Macintosh      | XLS, XLSX, XLSM, XLT, XLTX, XLTM, CSV   |
| Open Document Spreadsheet File                 | ODS                                     |
| StarOffice Spreadsheet File                    | SXC                                     |
| Microsoft PowerPoint for Windows and Macintosh | PPT, PPTX, PPTM, PPS, PPSX              |
| Open Document Presentation File                | ODP                                     |
| StarOffice Presentation File                   | SXI                                     |
| Acrobat Portable Document Format               | PDF                                     |
| Microsoft Rich Text Format                     | RTF                                     |
| ASCII/ANSI/Unicode Text Format                 | TXT, XML, INI, LOG                      |
| HTML Format                                    | HTM, HTML, MHTML                        |
| Tagged Image File Format                       | TIF, TIFF, FMF                          |
| Image File                                     | BMP, JPG, GIF, PNG, EXIF, ICO, WMF, EMF |

## 1.4 Sending a fax from Microsoft Outlook email Client

Most of time, it is more suitable and effective for sending a fax via your familiar email client application, i.e. Microsoft Outlook. This is done by composing your email message and sending to an email account that you know FaxMind Server is monitoring. For example, if FaxMind Server is collecting all the email messages sent to *faxservice@yourcompany.com* then sending your message to that address will get it faxed. Some special considerations must be observed in order to use this method of faxing.

When you compose your email message you can specify just a fax number or an email address on the **Subject** line like this:

(203) 2250505; daniel.wollman@ctmemory.com

You can also specify the recipient's name and the fax number or email address: Daniel Wollman <(203) 2250505>; Daniel Wollman <daniel.wollman@ctmemory.com>; 'Daniel Wollman' (daniel.wollman@ctmemory.com)

Attachments in the email will be converted and combined automatically to a faxable tiff image, and attached behind cover page if exists.

You can customize your fax message (CoverPage) by adding email macros in the email body, i.e. SUBJECT, COVERPAGE, HEADER, MEMO, PRIORITY ect., more details see the Email Macros section.

The following image shows a demo in Outlook 2007:

| Can 203-225-7751>; Daniel Wollman (daniel.wol                                                                                | x |
|----------------------------------------------------------------------------------------------------|---|
| Message Insert Options Format Text                                                                                           | ۲ |
| This message has not been sent.                                                                                              |   |
| To     faxservice@faxmind.com;       Send     Cc                                                                             |   |
| Account Subject: <203-225-7751>; Daniel Wollman (daniel.wollman@ctmemory.com)                                                |   |
| Attached: Manual.docx (919 KB); 🖬 FaxMindCoverPage.pdf (69 KB)                                                               |   |
| [CP=fm]+<br>(S : Testing fax)+<br>hello,+<br>ب<br>This is a test fax. Please do not respond.+<br>ب<br>Regards,+<br>Ben+<br>ب |   |

- To: faxservice@faxmind.com: Email account that FaxMind Server is monitoring.
- Subject: <203-225-7751>; Daniel Wollman (daniel.wollman@ctmemory.com): Recipients of the fax.
- Attached: *Manual.docx; FaxMindCoverPage.pdf*: Documents will be faxed. See Supported File Formats for details.
- Message body:

**[CP=1]:** Attach the cover page which has an abbreviation of **fm** to the fax. **(S: Testing Fax)**: The subject of the fax. This text is inserted in the {Subject} field of the coverpage. From the **hello** line in the body will be regarded as **Memo** which will be inserted in cover page.

#### See also

Email Macros Supported File Formats

## **1.5 System Requirements**

The following minimum requirements do not take into account running multiple applications simultaneously. To guarantee stable operation, the computer should exceed these recommendations.

- Microsoft Windows XP or above, both 32-bit and 64-bit editions.
- 1.2GHz or higher processor (Dual core recommended)
- 1 GB of memory (2 GB recommended).
- Disk space: 50MB for application and at least 1GB for working space.
- Video display capable of 16-bit color and 1024 x 768 resolution.
- Ethernet Network Card, TCP/IP network protocol installed.
- Internet or Intranet communication capabilities.
- Microsoft .NET Framework 2.0.
- Access to a standard SMTP/POP3 Email server, like Google Gmail, your ISP's mail server, Microsoft Exchange Server, Lotus, ect.
- One or more Fax Class 1, 1.0, 2, 2.0, or 2.1 modems/boards; Supported Dialogic® Diva Boards: Diva BRI-2FX (PCI), Diva BRI-CTI (PCI), Diva BRI-2 V2 (PCI/PCIe), Diva UM-BRI-2 V2 (PCI/PCIe), Diva 4BRI V2 (PCI/PCIe), Diva UM-4BRI V2 (PCI/PCIe), Diva PRI-CTI (PCI/PCIe), Diva PRI-8 (PCI), Diva V-PRI (PCI/PCIe), Diva UM-PRI (PCI/PCIe), Diva PRI V3 (PCI/PCIe), Diva Analog 2/4/8 (PCI/PCIe), Diva UM-Analog 2/4/8 (PCI/PCIe), Diva V-1PRI (PCIe) and Diva V-2/4PRI (PCI/PCIe), Diva V-1/2/4/8PRI (PCIe) and Diva V-2/4PRI (PCI)

- Optional: Microsoft SQL Server 2000 or above (Including free edition of SQL Server) and MySQL Server 5.x, i.e: Microsoft SQL Server 2008 Express, or MySQL Server 5.x
- Optional: GSM Modem or SMS gateway to send inbound fax notifications and fax transmission reports via SMS.

## 2. FaxMind Manager's Main Interface

The ribbon graphical user interface of FaxMind Manager offers easy access to all of the server functions.

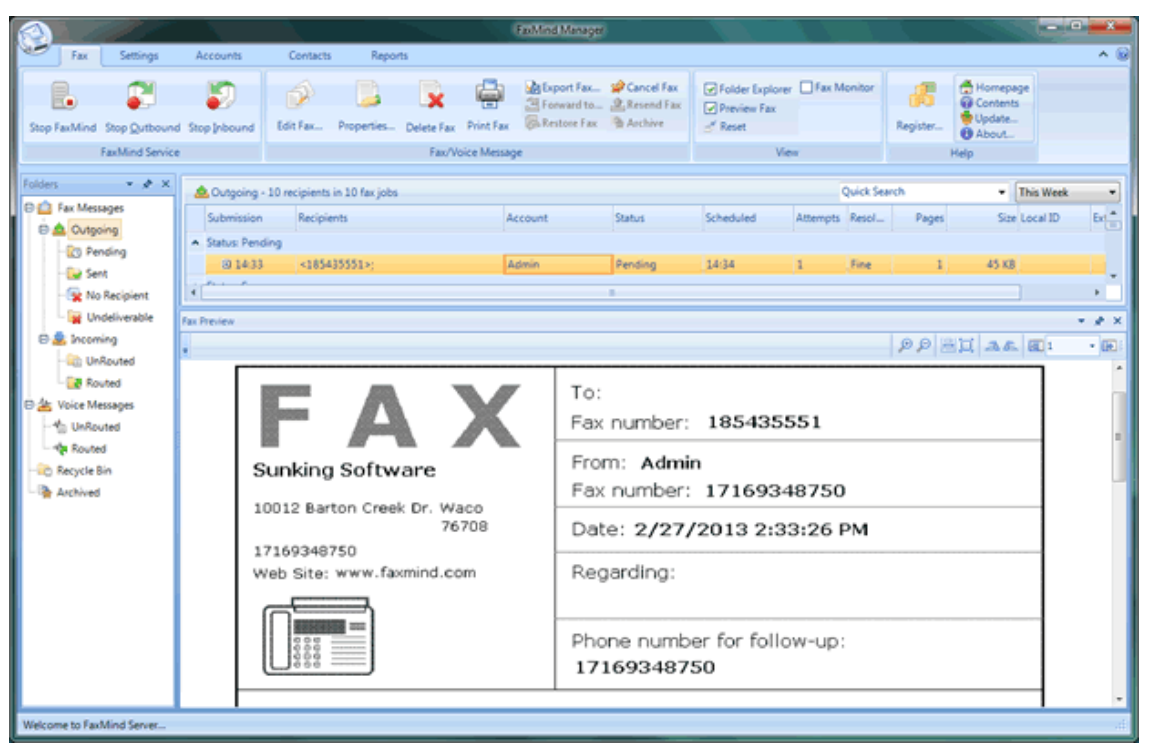

It has five tabs: **Fax**, **Settings**, **Accounts**, **Contacts** and **Reports** that contain all features of FaxMind Server:

- Fax: Manage all inbound and outbound fax messages;
- Settings: Configure the FaxMind Server:
  - o Corporate Information (See 3.)
  - o Fax Devices (See 5.)
  - o Default IVR Profile (See 5.1)
  - o Configuration Profiles (See 6.)
  - Routing Rules (See 8.)
  - Fax Parameters (See 9.)
  - Cover Pages (See 10.)

- o SMS Settings (See 11.)
- o Blacklist & Junk Faxes (See 7.)
- o Notification E-mail Templates (See 8.3)
- Accounts: Manage the user groups and users of the server.
- Contacts: Search, add, remove, edit and manage Public Contacts.
- **Reports:** Generate Daily Fax Usage, User Fax Usage, Fax Line Usage and Configuration Profile Usage Reports.

## **3.** Corporate Information

Navigate to Settings tab, click Company in the left of window to display the Company section.

Here you can enter your company's name, phone number, fax email and address in this section, and click **Save** button to system toolbar. By default this information will appear on outbound cover pages.

| Company<br>Setting up the Corporate | Information which can be used in cov      | er page.    |                | î |
|-------------------------------------|-------------------------------------------|-------------|----------------|---|
| Company Information                 |                                           |             |                |   |
| <u>C</u> ompany name:               | FaxMind Software                          |             |                |   |
| <u>E</u> -mail address:             | support@faxmind.com                       |             |                |   |
| Telephone:                          | (716) 934-8750                            | Eax number: | (716) 934-8751 |   |
| <u>W</u> ebsite:                    | http://www.faxmind.com                    |             |                |   |
| <u>A</u> ddress:                    | 10022 Barton Creek Dr.<br>Waco, TX<br>USA |             |                |   |
| Zip code:                           | 76708                                     |             |                | , |

#### Company name

This is your company name.

#### • E-mail address

This is the company's E-mail address.

#### • Telephone

This is the company's voice phone number.

- Fax number This is the company's fax number.
- Website This is the company's website.
- Address, Zip code This is the company's mail address and zip code.

## 4. Dialing Rules

Navigate to Settings tab, click Fax Devices in the left of window to display the Fax Devices section.

FaxMind can retrieve the Windows dialing rules and provide options for automatic processing of fax numbers you entered into dialable format, usually the "+" is automatically converted into Access code for international calls (e.g. "011") if the call is international, and it prefixes an access code (e.g. "1") if the call is domestic long distance. If the **Enable Dialing Rules** option is not ticked, fax numbers will be dialed unmodified.

FaxMind uses the dialing rules to detect whether you make local calls, long-distance calls or international calls, otherwise calls will be marked as Direct-dial calls.

If your fax line is behind a PBX or some other switched phone system, an access code (**Use Dial Prefix for outbound calls**, e.g. *"9"*) may be specified for dialing an outside line in the Fax Device's Properties(See 5.3.1) dialog box.

| Enable <u>D</u> ialing Rule | es —      |                                            |                                      |     |
|-----------------------------|-----------|--------------------------------------------|--------------------------------------|-----|
| Country code:               | +1 United | States 🗸 🗸                                 | Access code for Long Distance calls: | 1   |
| <u>A</u> rea code:          | 865       | ✓ <u>R</u> emove area code for local calls | International calls:                 | 011 |
|                             |           |                                            |                                      |     |

In accordance with the settings above:

| Phone number       | Dialed as       | Туре                                          |
|--------------------|-----------------|-----------------------------------------------|
| (865) 934-8750     | 9348750         | Local call                                    |
| +1 (865) 934-8750  | 9348750         | Local call                                    |
| (312) 345-1234     | 13123451234     | Domestic long distance call                   |
| +1 (312) 345-1234  | 13123451234     | Domestic long distance call                   |
| +44 (20) 3456-7890 | 011442034567890 | International call                            |
| (865) 934-8750     | 8659348750      | If Remove area code for local calls unticked. |

#### See also

Fax Number Formats (See 4.1)

## 4.1 Fax Number Formats

We recommend that the you enter one of the following format of fax number when sending a fax:

- 1. Local Phone Number: 934-1234, 934 1234 or 9341234.
- Domestic Phone Number: (865) 934-1234, 1-865-934-1234, 865-934-1234, 865-9341234 or 865 934 1234 (separated by space).
- 3. International Phone Number: +1(865)346-3654, +1-865-8463654, +1 865 8463654 and +1 865 846 3654.

In international usage, telephone numbers should always be quoted with the country code preceded by a "+";

Extension Phone Number: 934-1234,,,,,802, +1-865-934-1234,,,,802 or +44-20-654-5678,,,, 802
 The comma causes a 2 seconds pause in dialing, you can add several commas if you want a longer soft pause. I.e. for the PBX (SPC exchanges) response.

#### See also

**Dialing Rules** (See 4)

## 5. Manage Fax Devices

Navigate to Settings tab, click Fax Devices in the left of window to display the Fax Devices section.

Here you can setup the dialing rules and configure each fax device installed on your system.

| Fax Devices<br>Manage all availab | le fax devices. You can al | so specify your dialing rules here                              |                      |                 |        |   |
|-----------------------------------|----------------------------|-----------------------------------------------------------------|----------------------|-----------------|--------|---|
| Enable Dialing R                  | ules                       |                                                                 |                      |                 |        |   |
| <u>C</u> ountry code:             | +1 United States           | •                                                               | Access code for Long | Distance calls: | 1      |   |
| Area code:                        | 716 🛛 <u>R</u> e           | move area code for local calls                                  | Inte                 | mational calls: | 011    |   |
| Fax Devices <u>Manual Add Fa</u>  | x Modem •                  | Derties Auto-Detect                                             |                      |                 |        |   |
| Attached To                       | o Voice                    | Fax Dev                                                         | vice                 |                 | Status | ; |
| ✓ 1-5                             | Compatible                 | Dialogic Diva UM-Analog-8 PCI v1                                | -Channel 1-5         | Present         |        |   |
| COM1                              | Compatible                 | IC+ 56k External Data Fax Voice M                               | odem Pnp             | Present         |        |   |
| 1-1                               | Compatible                 | Dialogic Diva UM-Analog-8 PCI v1                                | -Channel 1-1         | Present         |        |   |
| 1-2                               | Compatible                 | Compatible Dialogic Diva UM-Analog-8 PCI v1-Channel 1-2 Present |                      |                 |        |   |
| 1-3                               | Compatible                 | Compatible Dialogic Diva UM-Analog-8 PCI v1-Channel 1-3 Present |                      |                 |        |   |
| 1-4                               | Compatible                 | Compatible Dialogic Diva UM-Analog-8 PCLV1-Channel 1-4 Present  |                      |                 |        |   |
| 1-7                               | Compatible                 | ompatible Dialogic Diva UM-Analog-8 PCI v1-Channel 1-7 Present  |                      |                 |        |   |
| 1-8                               | Compatible                 | Dialogic Diva UM-Analog-8 PCI v1                                | -Channel 1-8         | Present         |        |   |
| •                                 |                            | 1                                                               |                      |                 |        | • |

#### **Enable Dialing Rules**

Select this option if you wish FaxMind using the Dialing Rules (See 4.) to convert fax numbers you entered into dialable format. It includes:

- Country or region code.
- Area (or city) code.
- Access code for Domestic Long Distance calls.
- Access code for International calls.

#### **Fax Devices**

Configure fax devices installed on your system.

• Auto-Detect

Scan the local COM port and available DIVA channels to detect installed modems and Dialogic Diva Fax Boards. FaxMind will attempt to detect automatically all fax devices accessible to the FaxMind Server. Occasionally you may need to rescan your ports after replacing or re-pluging fax devices, or in the event of some error. If the server is unable to detect your modem you can use the **Manual Add Fax Modem(See 5.2)** feature to enter your modem's information manually.

Manual Add

Manually identify modems that FaxMind is unable to detect by the **Auto-detect** function. Dialogic Diva Fax Boards can't be added manually.

- Remove Device Remove an existing fax modem.
- Properties... Open Fax Device Properties(See 5.3) dialog to configure the selected fax device.

## 5.1 Configure Default IVR Settings

Navigate to **Settings** tab, click **IVR Profile...** button on toolbar, the **Default IVR/Voice Profile** dialog will be displayed.

FaxMind plays a pre-recorded **Greeting voice message** to the caller when incoming call is picked up, and waits 10 seconds for the caller to enter an extension which ends with "**#**". If there's no entering digits, FaxMind will begin to receive fax directly. If you have entered an unexisting extension, the caller will receive a **Warning message**. The call will be dropped after 3 failed attempts.

| FaxMind Manager                                                                                |                                                           |        |  |
|------------------------------------------------------------------------------------------------|-----------------------------------------------------------|--------|--|
| Default IVR/Voice Profile<br>Setup playing voices for the default I                            | VR profile; They better not be more than 15 seconds long. | 4      |  |
|                                                                                                |                                                           |        |  |
| Greeting voice file:                                                                           | \ReceiveWav.wav                                           |        |  |
| User Ext. number pressed, play:                                                                | \ForwardWav.wav                                           |        |  |
| Warning message ( <u>1</u> st time):                                                           | \FirstError.wav                                           |        |  |
| Warning message (2nd time):                                                                    | \SecondError.wav                                          |        |  |
| Warning message (3rd time):                                                                    | \ThirdError.wav                                           |        |  |
| Enable <u>Recording Voice Messag</u>                                                           | e:                                                        |        |  |
| ⊻irtual Ext. number:                                                                           | * (Start recording when this extension number pressed)    |        |  |
| Before recording, play:                                                                        | .\RecordWav.wav                                           |        |  |
| * Press # to end the input, or timeout in 10 seconds; Call be dropped after 3 failed attempts. |                                                           |        |  |
|                                                                                                | OK                                                        | Cancel |  |
|                                                                                                |                                                           |        |  |

#### • Greeting voice file

Play a pre-recorded greeting/menu voice message to the caller. It better not be more than **15 seconds long**.

#### • User extension pressed, play:

FaxMind Server provides every user a special **Virtual Extension number** for callers to send fax to the user directly. When the caller enter (dial) a valid extension number, play this voice message and then start to receive fax, which will be automatically forwarded to the owner of the virtual extension number.

#### • Warning message

Play this message to the caller if he/she entered an invalid extension number.

#### • Enable Recording Voice message

FaxMind can be used as an auto-answer machine that allows the caller to leave a message to corresponding users based on the Routing Rules(See 8.).

#### • Virtual Extension number:

By default, faxmind will start to record a voice message when the caller presses "\*#". For Modem, the default max. duration is 20 seconds, or ends when the caller pressed "#". For Diva Fax board, there's no this limit.

#### • Before recording, play:

Play a pre-recorded voice message to the caller before recording a voice message.

#### Cautions:

- In order to use this feature, make sure that your modem/fax board is voice compatible.
- Voice files better not be more than 15 seconds long.

## 5.2 Manually Add/Remove Fax Modem

Use the **Manual Add Fax Modem** dialog box to manually identify modems that FaxMind is unable to detect by the **Auto-Detect** function. Once adding a new modem, you can configure the **IVR & Voice** function normally from the **Fax Device Properties** dialog. You can not add Dialogic Diva Fax Boards manually.

#### To add a fax modem manually:

- 1. Navigate to Settings tab.
- 2. On the left of main interface, click to select Fax Devices section.
- 3. Click Manual Add Fax Modem button.

| 🕒 Manual Add Fax Modem                                                                                                    |                                   | ×                                                                                                    |
|----------------------------------------------------------------------------------------------------|-----------------------------------|----------------------------------------------------------------------------------------------------|
| General                                                                                                    |                                   |                                                                                                    |
| Fax Device<br><u>N</u> ame:<br>USB COM2<br><u>C</u> OM port:<br>Fax <u>c</u> lass:<br><u>R</u> eset sequence:<br>Init sequence: | COM2 •<br>Class1 •<br>AT •        | Function         Image: Enable Qutbound Calls (Send Fax)         Image: Enable Inbound Calls (Receive Fax)         Answer to calls after:         2         Image: Advanced         Image: Use Dial Prefix for outbound calls         Dial Prefix: |
| AT&FE0V1&C1&D250<br>CSID (Sender-ID):<br>FaxMind Devices COM                                                                    | =0 <b>~</b><br>12                 | <ul> <li>If no response, auto drop the call after:</li> <li>30 - seconds</li> <li>Silent Mode</li> </ul>                                                                                                    |
| Enable Outbound & I<br><u>F</u> rom Monday                                                                                      | nbound calls:<br>• to Friday • at | 00:00 to 00:00                                                                                                    |
|                                                                                                    |                                   | QK <u>Cancel</u> Apply                                                                                                    |

- 4. Choose a COM port and set up the corresponding parameters for the new adding fax modem. For more information about the parameters, see the Fax Details Properties(See 5.3.1) page.
- Click OK to present the new modem, this may take a few seconds.
   If the new added modem is voice compatible, you can setup the IVR & Voice(See 5.3.2) function by clicking Properties button.

#### To remove an existing fax modem:

1. Navigate to Settings tab.

- 2. On the left of main interface, click to select Fax Devices section.
- 3. Choose a fax modem would like to remove;
- 4. Click dropdown allow of **Manual Add Fax Modem** button, click **Remove Fax Modem** in the popup menu;
- 5. You will be asked to confirm the action. If you are sure, click OK.

### **5.3 Fax Device Properties**

The settings for each of your fax devices are configured through the **Fax Device Properties** dialog. Under the **Fax Devices** section of the **Settings** tab, double-click on a listed device to open its **Fax Device Properties** dialog.

### **5.3.1 General Settings**

The default tab displayed when opening a device's Modem Properties dialog is "General". It displays the settings and information about the fax device, including: the port on which it operates, the identifier (CSID) you specified, etc.

| 🕒 Fax Device Properties                                                                                                    |                       | ×                                                                                                    |
|----------------------------------------------------------------------------------------------------|-----------------------|----------------------------------------------------------------------------------------------------|
| General IVR & Voice                                                                                                    |                       |                                                                                                    |
| Fax Device         Name:         Dialogic Diva UM-Analog-8 PC         QOM port:       1-5         Fax class:       Diva         Reset sequence:       Init sequence:         SID (Sender-ID):       DIVA1-5                                                                                                    | I v1-Channel 1-5      | Function         ✓ Enable Outbound Calls (Send Fax)         ✓ Enable Inbound Calls (Receive Fax)         Answer to calls after:         2       ring(s)         Advanced         Use Dial Prefix for outbound calls         Dial Prefix         ✓ If no response, auto grop the call after:         30       seconds         Silent Mode |
| Enable Outbound & Inbound & Inbound | :alls:<br>Friday → at | 08:00 to 18:00                                                                                                    |
|                                                                                                    |                       | QK <u>C</u> ancel Apply                                                                                                    |

#### Name

Display the Fax Device's name by default. Enter a new name if you would like to change.

#### COM Port

Select the port on which this modem is installed.

#### • Fax Class

Choose a fax class you would like to use. For Diva fax boards, it always sets Diva. Class 1 and Class 2.0 are protocols defined by the TIA/EIA. Class 1 is a lower level protocol, so the computer has to implement more of the actual T.30 fax protocol. Class 2.0 provides a higher level

interface. If you have a poor quality modem, it's better to use Class 1. If you have a high quality modem, then you will get better performance using Class 2.0.

#### Reset sequence

AT command is used to reset the fax device.

#### Init sequence

AT commands configure the modem's options for things like error correction, data compression, flow control, and many other parameters.

#### Local-ID (TSID)

Specify a unique **transmitting subscriber identification** (abbreviated **TSID**) which is usually a combination of your fax number and company name for the fax device, to identify itself as the sender of a fax transmission.

#### • Enable Outbound Calls & Enable Inbound Calls

Select these options whether use this modem to send or receive fax or not.

#### Answer to calls after [n] rings

Specify how many times the line must ring before FaxMind will answer it.

#### Use Dial Prefix for outbound calls

If your fax line is behind a PBX or some other switched phone system, an access code may be specified for dialing an outside line, e.g. **9** or **0** 

#### • Auto cancel calls after [n] seconds

FaxMind will automatically hand off the call if there's no response data from this fax modem after the length of time has elapsed.

#### Silent Mode

Check this option to turn off the speaker of your modem.

• Scheduled

Specify the working times for this fax device.

#### Tips:

• If you are having issue with faxes being "garbled", "top 10% of the page", "half page is missing", etct., try using the 2nd **Init sequence**.

## **5.3.2 IVR and Voice functionalities**

This IVR & Voice tab allows you to configure the simple IVR (Interactive voice response) process for fax devices. Choose a different IVR profile from the drop-down list may change the voice settings:

| General IVR & Voice                                                                                                    |                                                        |  |  |  |  |
|----------------------------------------------------------------------------------------------------|--------------------------------------------------------|--|--|--|--|
| Select an IVR profile: Default IVR                                                                                                    | Default IVR                                            |  |  |  |  |
| Voice function:                                                                                                    |                                                        |  |  |  |  |
| Greeting voice file:                                                                                                    | 🔊                                                      |  |  |  |  |
| Ext. number pressed, play:                                                                                                    | D                                                      |  |  |  |  |
| Warning message ( <u>1</u> st time):                                                                                                    | .\FirstError.wav                                       |  |  |  |  |
| Warning message (2nd time):                                                                                                    | .\SecondError.wav                                      |  |  |  |  |
| Warning message (3rd time):                                                                                                    | .\ThirdError.wav                                       |  |  |  |  |
| Enable <u>Recording Voice Messa</u>                                                                                                    | ige:                                                   |  |  |  |  |
| Virtual extension:                                                                                                    | * (Start recording when this extension number pressed) |  |  |  |  |
| Before recording, play:                                                                                                    | NecordWay.way                                          |  |  |  |  |
| <ul> <li>Press # to end the input, or will be timeout in 10 seconds; Call be dropped after 3 failed attempts.</li> <li>Keep voice files no more than 15 seconds long.</li> </ul> |                                                        |  |  |  |  |
|                                                                                                    | QK <u>Cancel</u> Apply                                 |  |  |  |  |

- To turn off the voice function: Select the "<None>" item from the profile drop-down list if you would like to turn off the voice function.
- To add a new IVR profile:

Select the "<Add new profile>" item to copy the settings to a new profile that you can edit, enter a new profile name, and click Apply button to save.

• To remove an IVR profile:

Select an IVR profile you would like to remove from the drop-down list, click Remove

• To configure the Default IVR profile: Click Global IVR... button to configure the system default IVR profile when it is selected.

See also

```
Configure Default IVR Profile(See 5.1)
```

## 6. Manage Configuration Profiles

FaxMind allows you add up to 10 configuration profiles, each **Configuration Profile** may have its own monitoring mailbox, smtp account, Google Docs account, users and fax lines. You can simply setup a profile for a branch or a department in your company for them to send & receive fax with their own settings.

In **Fetching mail settings** section, you can setup how often the FaxMind will attempt to fetch mail from your email accounts, and determine whether to remove the mail message from the server or not.

| Configuration Profiles<br>Configure and use more than one set of preferences ar                                                                                                    | nd configurations. POP3 & SMTP account is | requested.                          | <b>1</b> |
|----------------------------------------------------------------------------------------------------|-------------------------------------------|-------------------------------------|----------|
|                                                                                                    |                                           |                                     |          |
| Default Profile-1 (E-mail: faxservice@faxmind.com                                                                                                    | Modified: Wednesday, February 27, 2013    | )                                   | ń        |
| Accounts :                                                                                                    | Shared Fax Devices (9):                   | Departments (1):                    |          |
| Configuration Profiles         Configure and use more than one set of preferences and configurations. POP3 & SMTP account is requested.         Default Profile -1 (E-mail: faxservice@faxmind.com Modified: Wednesday, February 27, 2013)         Accounts :         Shared Fax Devices (9):         Departments (1):         POP3: faxservice at www.faxmind.com         COMIIC- 56k External Data Fax Voice Modern Pnp         Google Docs:         1-1 Dialogic Diva UM-Analog-8 PCI v1-Channel 1-1            California Office -2 (E-mail: califsales@faxmind.com         Modified: Wednesday, February 27, 2013)         Accounts :         Fax Devices (0):       Departments (0):         POP3 : califsales@faxmind.com         Addition of faxmind.com         Modified: Wednesday, February 27, 2013)         Accounts :       Fax Devices (0):       Departments (0):         POP3 : califsales@faxmind.com       Modified: Wednesday, February 27, 2013)         Accounts :       Fax Devices (0):       Departments (0):         POP3 : london at wwww.faxmind.com       All shared fax devices <td></td> |                                           |                                     |          |
| California Office -2 (E-mail: califsales@faxmind.c                                                                                                    | om Modified: Wednesday, February 27, 20   | 13)                                 | -        |
| Accounts :                                                                                                    | Fax Devices (0):                          | Departments (0):                    |          |
| POP3 : califsales@faxmind.com at pop.faxmind.com<br>SMTP: califsales@faxmind.com at smtp.faxmind.com<br>Google Docs:                                                                                                    | All shared fax devices                    |                                     |          |
| London Office -3 (E-mail: london@faxmind.con                                                                                                    | Modified: Wednesday, February 27, 2013    | )                                   |          |
| Accounts :                                                                                                    | Fax Devices (0):                          | Departments (0):                    |          |
| POP3 : london at www.faxmind.com                                                                                                    | All shared fax devices                    |                                     | -        |
| Fetching mail settings<br>Check for new email every: 60 + seconds<br>Leave a copy of messages on mail server                                                                                                    |                                           | Auto-Response E-mail Filtering list |          |

#### Fetching mail settings

- Check for new email every [x] seconds Specify how often the FaxMind connects to the mail server to retrieve mails for outbound faxes.
- Leave a copy of messages on mail server

By default, after a message is downloaded from a POP3 e-mail server, it is deleted from the server. However, if you have turned on the **Leave a copy of messages on the server** option, the message remains on the mail server.

• Auto-Response E-mail Filtering list...

In order to prevent mail loops, the FaxMind server will not accept messages that contain **Re:**, **Fwd:**, **fw:** etc in the Subject line. Click this button to configure the filtering list.

• Delete all history emails

Click this button to delete all downloaded email messages in the X:\FaxMindData\Emails\ folder.

#### **Manage Configuration Profiles**

#### • To add new configuration profile

On toolbar, click **New...** button in **Configuration Profile** group, the New Configuration Profile(See 6.1) wizard dialog will be displayed. Create a new configuration profile is a 6 steps process:

- Specify mailbox for outbound faxing
- Specify STMP account for sending confirmation emails.
- o Setup whether to upload inbound or outbound faxes to your Google Docs account or not.
- o Setup notification email and the header of fax message.
- Associate Fax Devices to the profile.
- Choose users who may use this profile.

#### • To edit an existing configuration profile

To edit an existing configuration profile, double-click the desired entry. This will display the **Edit configuration profile** wizard, make any desired changes to the profile.

#### • To remove configuration profile

To delete an existing configuration profile, select the desired entry, and click **Delete** button in **Configuration Profile** group on toolbar, you will be asked to confirm to continue.

## 6.1 1.Mailbox for outbound faxing

The New Configuration Profile wizard dialog will be displayed when you click the **New...** button in **Configuration Profile** group on toolbar. Here you can specify your email account which FaxMind will collect email messages to be processed and faxed. Enter the Profile name, POP3 server's host name or IP address, Port (port 110, SSL 995), login information, click **Test account** to verify before continuing.

Click Next button to continue.

| 🕆 FaxMind Manager                               |                                                            |                      |
|-------------------------------------------------|------------------------------------------------------------|----------------------|
| New Configuration<br>Specify your email account | Profile<br>which FaxMind will collect email messages to be | processed and faxed. |
| Profile <u>n</u> ame:                           | Turkey Office                                              |                      |
| E-mail address:                                 | turkeysales@faxmind.com                                    |                      |
| 6                                               | Enable Email to Fax functionality                          |                      |
| Server information:                             |                                                            |                      |
| Incoming mail server:                           | pop.faxmind.com                                            | Port: 995 🚔          |
|                                                 | Requires an encrypted connection( <u>SSL</u> )             |                      |
| Logon information:                              |                                                            |                      |
| <u>U</u> ser name:                              | turkeysales                                                |                      |
| <u>P</u> assword:                               | *****                                                      | Test account         |
| 1 Help                                          |                                                            | < Back Next > Cancel |

#### **Profile name**

Enter a name for the configuration profile.

#### E-mail address

Enter Email address FaxMind will monitor for outbound faxes.

#### Incoming mail server

Enter the pop3 mail server from which you wish to be collect FaxMind's message.

#### Port

FaxMind will use this port when it connect to your mail server. The setting is port 110 (SSL: 995).

#### Requires an encrypted connection (SSL)

Check this option if you wish to use SSL/TLS when collecting messages from the mail server.

#### User name

Enter the user name or login credential of the mail account on the specified server.

#### Password

Enter the password needed to access the account.

#### Test account

Click this button to verify the account before continuing.

### 6.2 2.SMTP Account Information

Here you can specify your email server that the FaxMind server will connect to for delivering incoming faxes and voice messages. In addition, this mail server will be used by FaxMind for delivering fax confirmation and failure status messages.

#### Click Next button to continue.

| E FaxMind Manager                               |                            |                       |                                                                | ×                                   |
|-------------------------------------------------|----------------------------|-----------------------|----------------------------------------------------------------|-------------------------------------|
| Outgoing Mail Ser<br>Specify a SMTP Server used | VET<br>to send Email Notif |                       |                                                                |                                     |
| Server information:                             |                            |                       |                                                                |                                     |
| Outgoing mail server:                           | smtp.faxmind.co            | m                     | Import from other F                                            | Profile                             |
| Port:                                           | 25                         | 25 🔺                  |                                                                |                                     |
|                                                 | 📃 Requires encr            | ypted connection(SSL) | Tips:                                                          |                                     |
|                                                 | Requires auth              | entication            | 1. To prevent mail loops                                       | , we recommend                      |
|                                                 | <u>U</u> sername:          | turkeysales           | you use a different account than that of<br>your pop3 account. | unt than that of                    |
|                                                 | Password:                  | ********              | 2. Authentication may fa<br>SMTP server, enable the            | ail in some old<br>anonymous access |
| Testing email box:                              | support@faxmin             | d.com                 | <ul> <li>In your mail server, and</li> </ul>                   | try again.                          |
|                                                 | Iest accourt               | t                     |                                                                |                                     |
| <u>Help</u>                                     |                            |                       | < Back Next >                                                  | Cancel                              |

#### **Outgoing mail server**

Enter the SMTP server's host name or IP address

#### Port

FaxMind will use this port when it send data to your mail server. The setting is port 25 (TLS: 587).

#### Requires an encrypted connection (SSL)

Check this option if you wish to use SSL/TLS when collecting messages from the mail server.

#### **Requires authentication**

Check this option if you are required to authenticate yourself whenever sending mail to the supplied mail server.

#### User name

Enter the user name or login credential of the mail account on the specified server.

#### Password

Enter the password needed to access the account.

#### Test account

Click this button to verify the account before continuing.

## 6.3 3. Google Docs Account

Here you can specify a Google Docs account for FaxMind server to automatically upload inbound or outbound faxes. With this feature, you can simple synchronize all fax files to Google Server, and evern share them with other people.

#### Click **Next** button to continue.

| E FaxMind Manager                                       |                                               |     |                           | ×      |
|---------------------------------------------------------|-----------------------------------------------|-----|---------------------------|--------|
| Google Docs<br>Automatically upload                     | inbound & outbound fax to Google Docs which : | upp | orts online OCR           |        |
| Google Docs Accour<br>V Upload Inbour<br>V Upload Qutbo | n <b>t:</b><br>nd Fax<br>und Fax              |     |                           |        |
| <u>U</u> sername:<br><u>P</u> assword:                  | fax_faxmind@google.com ********* Test account |     | Import from other Profile |        |
| P Help                                                  |                                               |     | < Back Next >             | Cancel |

#### User name

Enter your Google Docs account.

#### Password

Enter the password needed to access the account.

#### **Upload Inbound Fax**

Select this option if you would like FaxMind to upload all inbound faxes to your Google Docs account.

#### **Upload Outbound Fax**

Select this option if you would like FaxMind to upload all outbound faxes to your Google Docs account.

#### Test account

Click this button to verify the account before continuing.

### 6.4 4.Notification email template and fax headers

Choose an Email notification template (See 8.3) for FaxMind server to send confirmation emails, and custom your own Fax Header string for oubound faxes. The Email template is intended to customize the subject, contains of confirmation emails for faxes or fax transmission reports.

Click Next button to continue.

| FaxMir | nd Manager                                                                                                    |
|--------|----------------------------------------------------------------------------------------------------|
| Em     | aail Notification Template & Fax Header<br>ose an Email Notification Template and specify your own fax header |
| Ema    | uil <u>t</u> emplate profile:                                                                                 |
|        | Default Email Template                                                                                        |
| Fax    | header string:<br>To:{Recipient} ({Fax}) Insert macro                                                         |
|        | Tips:<br>Click Insert macro to customize your fax header string by adding Macros                              |
|        |                                                                                                    |
|        |                                                                                                    |
|        |                                                                                                    |

#### **Email template**

Select an email template you would like to use.

#### Template Manager...

Click this button to open the Template Manager(See 8.3) dialog box to customize email templates.

#### **Fax Header string**

Enter a line of text that may be added to the top of each fax page sent. The **Fax Header string** may be formatted with fax macros to determine information.

#### Insert macro

Click to open the popup menu for you to add Macros(See 10.2) in the header string.

#### See also

Fax Macros(See 10.2)

## 6.5 5.Fax Devices

When you associate a fax device to a configuration profile, only the users under this profile are able to use such fax device. This feature is usually used to associate specific fax lines to corresponding departments (i.e. office, branch). A Fax device can't be associated to multiple profiles.

Click **Next** button to continue.

| 🕒 Faxi | Mind Manager                                                             |                                                                                      | ×      |
|--------|--------------------------------------------------------------------------|--------------------------------------------------------------------------------------|--------|
| Fa     | ax Devices<br>hoose which fax device                                     | es are applied to this profile; Fax device can't be associated to multiple profiles. |        |
|        | <ul> <li>All shared Fax Device</li> <li>Use the following Fax</li> </ul> | rs<br>x Devices:                                                                     |        |
|        | Attached To                                                              | Fax Device                                                                           |        |
|        | ✓ 1-5                                                                    | Dialogic Diva UM-Analog-8 PCI v1-Channel 1-5                                         |        |
|        | ✓ 1-1                                                                    | Dialogic Diva UM-Analog-8 PCI v1-Channel 1-1                                         |        |
|        | ✓ 1-2                                                                    | Dialogic Diva UM-Analog-8 PCI v1-Channel 1-2                                         |        |
|        | 1-3                                                                      | Dialogic Diva UM-Analog-8 PCI v1-Channel 1-3                                         |        |
|        | 1-4                                                                      | Dialogic Diva UM-Analog-8 PCI v1-Channel 1-4                                         |        |
|        | 1-6                                                                      | Dialogic Diva UM-Analog-8 PCI v1-Channel 1-6                                         |        |
|        | 1-/                                                                      | Dialogic Diva UM-Analog-8 PCI v1-Channel 1-7                                         |        |
|        | COM1                                                                     | ICL 56k External Data Fax Voice Modern Pon                                           |        |
|        | Com                                                                      | ice box external bata rax voice modern Prip                                          |        |
|        |                                                                          |                                                                                      |        |
| 0      | Help                                                                     | < Back Next >                                                                        | Cancel |

#### All shared fax devices

Use any un-used (unassigned) fax devices to send & receive fax.

#### Use the following fax Devices

Choose fax Devices you would like to use to send & receive faxes for this configuration profile.

Note: A Fax device can't be assigned to multiple profiles.

## 6.6 6. Choose Departments

Here you can choose departments to this profile to allow the users in the chosen departments to use the configurations to send/receive fax.

Click Finish button to save the new profile.

| 🔁 FaxMind Manager                                                       |                                               |                                | ×      |
|-------------------------------------------------------------------------|-----------------------------------------------|--------------------------------|--------|
| Departments<br>Choose departments to be a                               | pplied to this profile; A department can't be | assigned to multiple profiles. |        |
| <ul> <li>All user accounts</li> <li>Assign the following dep</li> </ul> | parments to this profile:                     |                                |        |
| Departn                                                                 | nent D                                        | escription                     |        |
| Support Sales & Market                                                  | Support<br>Sales & Market                     |                                |        |
|                                                                         |                                               |                                |        |
|                                                                         |                                               |                                |        |
|                                                                         |                                               |                                |        |
| <u>Help</u>                                                             |                                               | < Back Finish                  | Cancel |

#### All user accounts

Allow all user to be able to use this configruation profile.

#### Assign the following departments to this profile

Choose departments you would like to be assigned to this configuration profile.

```
Note: A department can't be assigned to multiple profiles.
```

## 7. Anti-spam blacklist and Junk Call List

In order to prevent receiving spam/junk faxes, FaxMind allows you to add blocking/blacklist rules based upon the Caller ID or Remote ID (CSID). All the blocked history which includes blocked times, profiles, conditions and descriptions will be clearly listed on the **Blocked History** window.

| E | Fa                                                                                        | Mind Manager - BlackList                               |                           | ×               |  |
|---|-------------------------------------------------------------------------------------------|--------------------------------------------------------|---------------------------|-----------------|--|
|   | Anti-Spam Blacklist<br>Setup Blocking Rules in order to prevent receiving Junk/Spam Faxes |                                                        |                           |                 |  |
|   |                                                                                           | Rules                                                  | Applied to                |                 |  |
|   | 0<br>22                                                                                   | Begins with: JOB<br>Regular expression: 86[678][\s\d]* | All Profiles All Profiles | <u>A</u> dd     |  |
|   |                                                                                           |                                                        |                           | Delete          |  |
|   |                                                                                           |                                                        |                           |                 |  |
|   |                                                                                           |                                                        |                           |                 |  |
|   |                                                                                           |                                                        |                           |                 |  |
|   |                                                                                           |                                                        |                           | <u>H</u> istory |  |
| L |                                                                                           |                                                        |                           |                 |  |

#### • Add..

Click to open the Add a Blacklist rule dialog box to add a new blacklist rule.

- Edit... Select corresponding rule in the list, and click this button to change the settings.
- Delete Click to delete the selected rule.
- History...

Click to open the **Blocked History** dialog box to browse all blocked calls.

## 7.1 Add blacklist Rule

- Navigate to Settings tab on the ribbon toolbar;
- Click Blacklist button on toolbar, the Anti-spam Blacklist dialog will appear;

• Click Add... button to open the Add a Blacklist Rule dialog:

| FaxMind Manager                                                            |
|----------------------------------------------------------------------------|
| Add a Blacklist Rule Specify a matching rule; Regular Expression supported |
| Remote side's:                                                             |
| Matching Criteria  Remote ID/CSID: Called Subscriber Identification        |
| 2 Caller ID: Caller Identification                                         |
| Begin With JOB                                                             |
| Applied to profile:                                                        |
| All Profiles                                                               |
| <u>O</u> K <u>C</u> ancel                                                  |

- In Remote side's list box, choose a matching criteria you wish to use: Remote ID/CSID or Caller ID;
- Choose a matching type: Conditions Equal to Text, Containing text, Begin with or Use Regular Expression you would like to use;
- Enter the matching value or Regular Expression in the Value field;
- Specify a profile you would like the rule to be applied. By default, this Blacklist Rule will be applied to all Configuration profiles.
- Click OK.

## 7.2 Browse Blocked History

All the blocked history which includes blocked times, profiles, conditions and descriptions will be clearly listed on this **Blocked History** window.

- Navigate to Settings tab on the ribbon toolbar;
- Click Blacklist button on toolbar, the Anti-spam Blacklist dialog will appear;

Click History... button to open the Blocked History dialog:

| 6 | Blog                    | ked History          |                      |                |                          | x |
|---|-------------------------|----------------------|----------------------|----------------|--------------------------|---|
|   | <u>C</u> SID/Caller ID: |                      | Called <u>t</u> ime: | All            |                          |   |
| 1 |                         | Called Time          | Profile              | CSID/Caller ID | Description              |   |
|   | 2                       | 1/2/2013 2:50:45 PM  | All Profiles         | 800888         | Regular expression 800.* |   |
|   | 0                       | 2/13/2013 2:52:01 PM | All Profiles         | 77808          | Regular expression .*    |   |
|   |                         |                      |                      |                |                          |   |
| 1 |                         | Export               |                      |                | Glose                    |   |

• Click the Export... button to export the blocked history to an Excel or a CSV file.

## 8. Automatic Fax Routing

FaxMind is equipped with support for routing incoming faxes/voice messages based upon Virtual Extension, Fax Device (Fax line), Called subscriber identification (commonly called CSID) data and Calling Number Display (commonly called Caller ID) data. Each received fax can be routed to any printer, email box or other fax number that you designated:

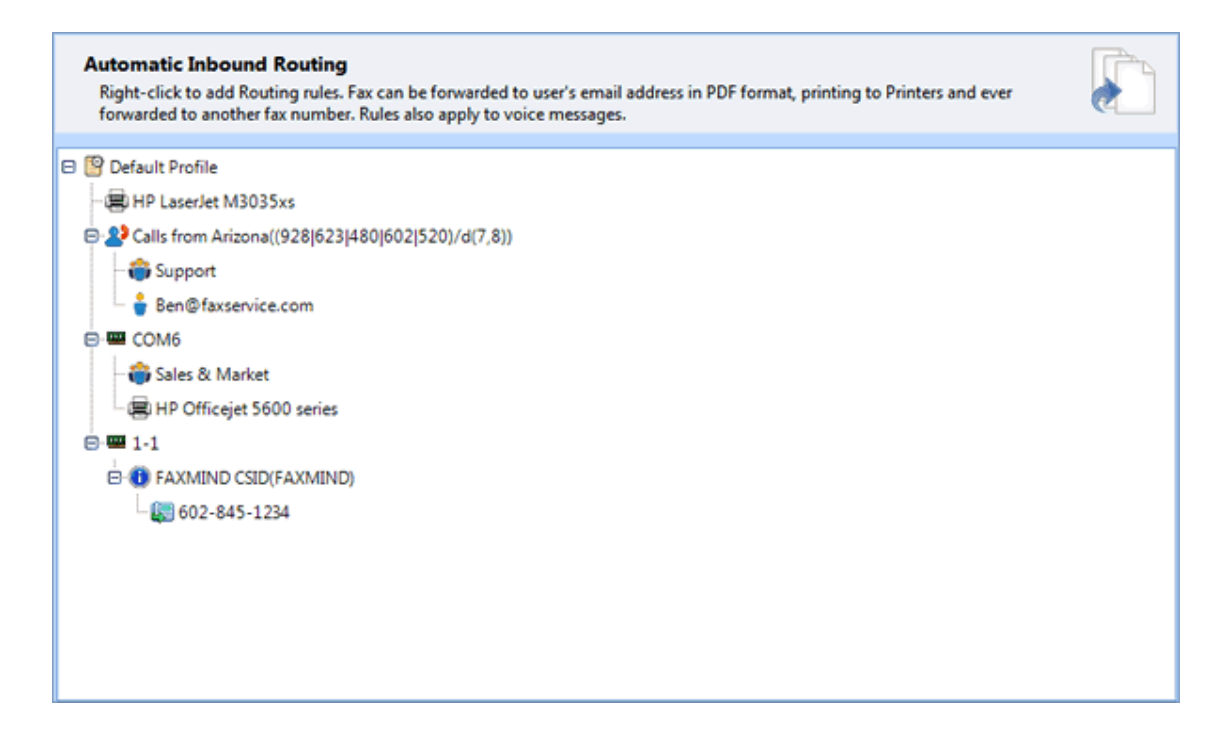

#### • Virtual Extension

FaxMind Server provides every user a special **Extension Phone number**, once you enable the **IVR & Voice**(See 5.3.2) functionalities (See also: Configure Default IVR Profile(See 5.1)), the FaxMind operates in following way:

- 1. The caller dials your fax number and waits before the call is answered.
- 2. FaxMind will play a pre-recorded welcome message. And after that the caller may press an extension number which ends with **#**, i.e. **801#**
- 3. FaxMind will recognize the extension number and employ it to recognize the users of the incoming fax.

If an extension number is associated to multiple users, incoming fax will be forward to all these users.

#### • Fax Devcie / Line routing

FaxMind allows you to associate an actual fax line to users or departments. For instance, if there're 4 fax lines in your company, you could associate each department a fax line. When a fax device/fax line receive an incoming fax, it will be forward to all users in the corresponding department.

#### CSID

When FaxMind receives a fax, the transmitting fax machine will send a **called subscriber identification**(**CSID**) string that identifies the specific fax machine as the sender to FaxMind. This string is usually a combination of the fax machine's telephone number and identification of the fax machine's user. In some regions, providing a CSID is required according to laws. While it rarely changes, you can use it to recognize the sender as well as the related recipient.

#### Caller ID

This is the sender's fax number, you can use it to recognize the sender and therefore the related forwarded users.

There are a few requirements that must be met before you will be able to route faxes based upon Caller ID data. First, the Calling Number Display service must be active on the telephone line on which you receive faxes. This service is provided by your telephone company, usually for a small extra monthly charge. Also, your receiving fax modem must have support for detecting and preserving Caller ID data so that FaxMind can acquire it.

There are two methods for you to add routing rules:

- Manually add routing rules(See 8.2) by using the right-click context menu or tool button in the Automatic Routing Rules group on toolbar.
- Use the Inbound Routing Wizard(See 8.1) to configure the routing rules automatically.

#### Tips:

- Routing rules are also applied to the incoming voice message.
- Right-click on a profile, and choose **Clear all...** menu will remove all added rules under the profile.

## 8.1 Inbound Fax Routing Wizard for Profile

## 8.1.1 Choose a Configuration Profile

Click **Wizard...** button in **Automatic Routing Rules** group on toolbar will open the routing configuration wizard, here you can configure the rules for forwarding incoming fax and voice message to user's email address, printing to designated printer and sending fax to another fax number.

In the first step of wizard, choose the **Configuration Profile** in the combo box, and click **Next** to continue.

| E FaxMind Manager          |                                                                                                    |  |  |  |
|----------------------------|----------------------------------------------------------------------------------------------------|--|--|--|
| Inbound Fax Routing Wizard |                                                                                                    |  |  |  |
|                            | Inbound Fax Routing Wizard                                                                                                    |  |  |  |
|                            | This wizard allows you to setup routing rules for inbound sounds and fax messages based upon Fax<br>Devices, Calling Number(Caller ID) data and CSIDs(Called Subscriber Identification). |  |  |  |
|                            | Select a Confirugation Profile to continue:                                                                                                    |  |  |  |
|                            | Varning: Existing routing rules will be CLEARED under this profile after wizard completed                                                                                                |  |  |  |
|                            |                                                                                                    |  |  |  |
| P Help                     | < Back Next > Cancel                                                                                                    |  |  |  |

## 8.1.2 Routing Conditions

Add routing conditions up on the Caller ID, CSID or Fax Line for routing faxes by clicking the **Add...** button shown below. If some conditions are mistakenly added or you want to clear the condition list, click **Remove** 

#### or Clear button.

| 🔶 FaxM    | ind Manager                                                                      | X           |
|-----------|----------------------------------------------------------------------------------|-------------|
| Co<br>Set | up matching conditions based on Fax Devices, Caller IDs and CSIDs                | چې          |
| AII       | <u>c</u> onditions:                                                              |             |
|           | Description                                                                      | <u>A</u> dd |
| 1         | Caller ID matches Regular Expression [(928)623 480 602 520)/d(7,8)]              | Remove      |
| -         | Fax Modem COM1(Fax Line1)                                                        |             |
| -         | Dialogic Diva UM-Analog-8 PCI v1-Channel 1-5(1-5)'s Caller ID contains [FaxMind] | Clear       |
|           |                                                                                  |             |
| 0         | Help Sack Next >                                                                 | Cancel      |

• Add...

Click to open the Add a Rule Condition (See 8.1.2.1) dialog box for adding new routing condition.

Remove

Click to remove the selected condition.

Clear

Click to remove all added conditions.

### 8.1.2.1 Add a new Rule Condition

Do one of the following:

#### Create a condition based on a fax device

- 1. Select a fax device you want to apply in the Fax Devices under Profile combo box.
- 2. Enter a description for the condition.
- 3. Click OK.

#### Create a condition based on a CSID or Caller ID

- 1. Select All Devices in the Fax Devices under Profile combo box.
- 2. In Remote side's list box, choose Remote ID/CSID or Caller ID.
- 3. Choose a matching type: Conditions Equal to Text, Containing text, Begin with or Use Regular Expression you would like to use.

- 4. Enter the matching value or regular expression in the Value field.
- 5. FaxMind can automatic add a description for the new condition, make change if need be.
- 6. Click **OK**.

#### Create a condition based on a fax device and CSID or Caller ID

- 1. Select a fax device you want to apply in the Fax Devices under Profile combo box.
- 2. In Remote side's list box, choose Remote ID/CSID or Caller ID.
- 3. Choose a matching rule: Conditions Equal to Text, Containing text, Begin with or Use Regular Expression you would like to use.
- 4. Enter the matching value or regular expression in the Value field.
- 5. FaxMind can automatic add a description for the new condition, make change if need be.
- 6. Click **OK**.

### 8.1.3 Perform actions for routing condition

Here you can configure how FaxMind will do for the routing conditions. Click Next to continue.

| 🕒 FaxMin | nd Manager                                                | ×              |  |
|----------|-----------------------------------------------------------|----------------|--|
| Peri     | form actions<br>ify the actions you would like to perform |                |  |
| Con      | ditions:                                                  |                |  |
| Fax      | Modem COM1(Fax Line1)                                     | *              |  |
| Acti     | ons:                                                      |                |  |
|          | Actions                                                   | Users          |  |
| 8        | HP Officejet 5600 series                                  | Departments    |  |
| <b></b>  | Sales & Market                                            | Printer        |  |
|          |                                                           |                |  |
|          |                                                           | Lax number     |  |
|          |                                                           |                |  |
|          |                                                           | <u>R</u> emove |  |
|          |                                                           |                |  |
|          |                                                           |                |  |
|          |                                                           |                |  |
| 0 1      | Help     Kext > Cancel                                    |                |  |

• Users...

Click to open the **Select Forwarded Account** dialog box to select target users who the incoming fax will be forwarded to.

Departments...

Click to open the **Departments...** dialog box for you to select target departments where the incoming fax will be forwarded to.

Printer...

Click to select a printer for automatically printing incoming fax.

- Fax number... Click to specify a new fax number the incoming fax will be forwarded to.
- Remove...
  Click to remove a new added Action.

Tips:

• Actions under the Profile (the first condition) will be performed if any of fax device in this profile receives an incoming fax.

## 8.1.4 Completing Wizard

You have successfully prepared for routing rules for the selected profile, click Finish button to save.

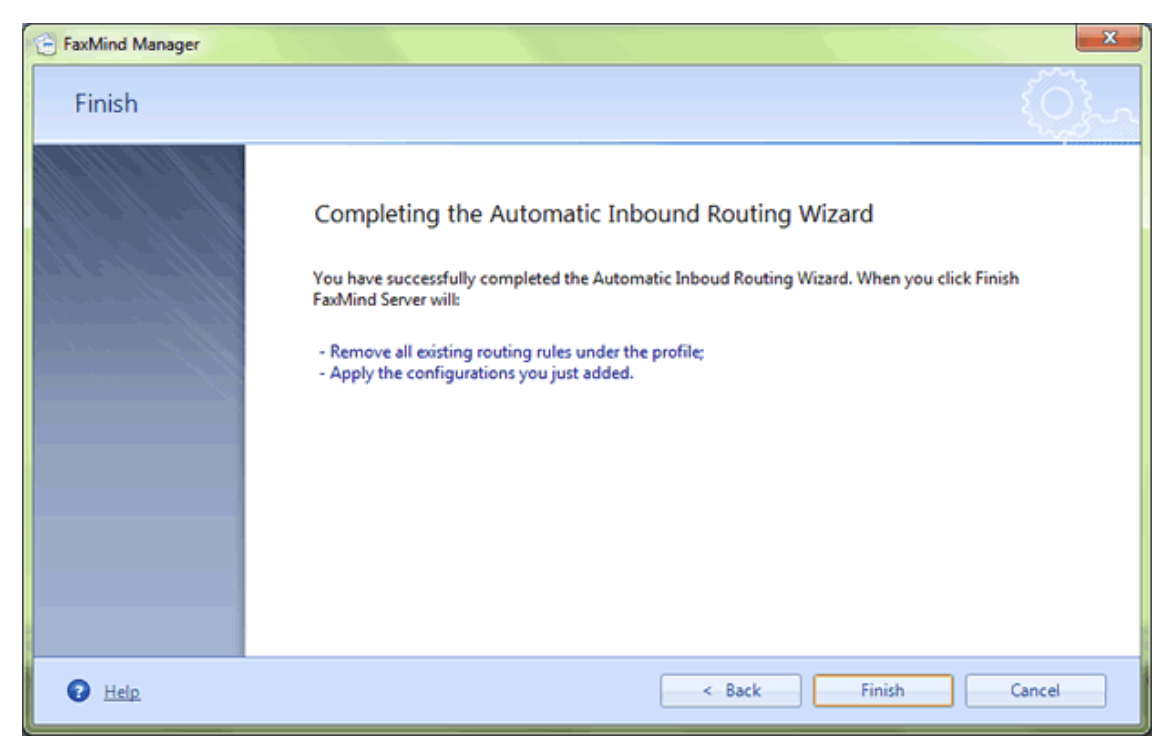

## 8.2 Manually add fax Routing Rules (Samples)

Click the **Settings** tab in the ribbon toolbar, click **Routing Rules** item on the left of window, here you can set up the Automatic forwarding rules for each of your configuration profiles. The followings samples will show you how to configure the following routing rules for the system default profile:

- Print all incoming fax to the HP LaserJet M3035xs Printer.
  - 1. Right-click on the Default Profile node, select Printer from the context menu.
  - 2. In the **Print** dialog box, select *HP LaserJet M3035xs* printer from the list and click **Print**.

- 3. A *HP LaserJet M3035xs* node will be added under **Default Profile**. *FaxMind will print all incoming faxes to this printer automatically.*
- Forward all incoming fax which is from Arizona, United States to the *Support* department and the user *Ben*.
  - 1. Right-click on the **Default Profile** node, select **Caller ID** from the context menu to open the **Add a Matching Rule** dialog box.
  - Enter Calls from Arizona in the Description text box, select Caller ID: Caller Identification from the matching criteria list, choose the Use Regular Expression matching method, enter (928/623/480/602/520)/d(7,8) in the value field, click OK to add the new node: Calls from Arizona.

The expression means: phone number begins with 928, 623, 480, 602, 520 and is 7-8 digits in length. See List of Arizona area codes at Wikipedia.

| 音 FaxMind Manager                                                            |  |  |  |
|------------------------------------------------------------------------------|--|--|--|
| Add a Matching Rule<br>Specify a matching rule; Regular Expression supported |  |  |  |
| Description:                                                                 |  |  |  |
| Calls from Arizona                                                           |  |  |  |
| Remote side's:                                                               |  |  |  |
| Matching Criteria                                                            |  |  |  |
| Remote ID/CSID: Called Subscriber Identification                             |  |  |  |
| 2 Caller ID: Caller Identification                                           |  |  |  |
|                                                                              |  |  |  |
| Use Regular Expression  (928 623 480 602 520)/d(7,8)                         |  |  |  |
| <u>O</u> K <u>C</u> ancel                                                    |  |  |  |

- 3. Right-click on the new added **Calls from Arizona** node, select **Departments...** from the context menu.
- 4. In **Departments** dialog box, select the **Support** department and click **OK** button.
- 5. Right-click on the Calls from Arizona node again, select Users... from the context menu.
- 6. In Select Forwarded Users dialog box, double-click Ben Brown (ben@faxmind.com) to add the user into the selected list, and click OK. If there are more users, type part of the full name or email address in the Filter text box to search for the user account. Fax from Arizona, United States now will be forward to all users in Support department and the user Ben in PDF format.
- If the fax line 1 (COM6) received fax, forward it to the Sales & Market department and print to HP Officeject 5600 series printer.
- 1. Right-click on the **Default Profile** node, select **Fax Devices...** from the context menu to open the **Select Fax Device** dialog box.
- 2. Select *Rockwell 56000 External Modem Pnp (COM6)* from the fax device list, click **OK**, a new **Modem COM6** node will be added under **Default Profile**.

| 1 | FaxMind Manager                                                                                                    | x |
|---|----------------------------------------------------------------------------------------------------|---|
| 9 | Select Fax Devices<br>Select a Fax Device shown below                                                                                                    |   |
|   | Description:                                                                                                    |   |
|   | Diva Board 1-5                                                                                                    |   |
|   | Dialogic Diva UM-Analog-8 PCI v1-Channel 1-5(1-5)<br>IC+ 56k External Data Fax Voice Modem Pnp(COM1)<br>Dialogic Diva UM-Analog-8 PCI v1-Channel 1-1(1-1)<br>Dialogic Diva UM-Analog-8 PCI v1-Channel 1-2(1-2)<br>Dialogic Diva UM-Analog-8 PCI v1-Channel 1-3(1-3)<br>Dialogic Diva UM-Analog-8 PCI v1-Channel 1-4(1-4)<br>Dialogic Diva UM-Analog-8 PCI v1-Channel 1-6(1-6)<br>Dialogic Diva UM-Analog-8 PCI v1-Channel 1-7(1-7)<br>Dialogic Diva UM-Analog-8 PCI v1-Channel 1-8(1-8) |   |
|   | <u>O</u> K <u>C</u> ancel                                                                                                    |   |

- 3. Right-click on the new added **Modem COM6** node, select **Departments**... from the context menu.
- 4. In **Departments** dialog box, select the **Sales & Market** department and click **OK** button.
- 5. Right-click on the **Modem COM6** node again, select **Printer**... from the context menu.
- 6. In the Print dialog box, select HP Officeject 5600 series printer from the list and click Print.
- If the fax line 2 (Diva 1-1) received fax and its CSID contains **FAXMIND**, forward it to another fax number: **602-845-1234**.
  - 1. Right-click on the **Default Profile** node, select **Fax Devices...** from the context menu to open the **Select Fax Device** dialog box.
  - Select *Dialogic Diva UM-Analog-8 PCI v1-Channel 1-1 (1-1)* from the fax device list, click OK, a Diva Board 1-1 node will be added.
  - 3. Right-click on the new added **Diva Board 1-1** node, select **CSID...** from the context menu to open the **Add a Matching Rule** dialog box.
  - 4. Enter *FAXMIND CSID* in the **Description** text box, select *Remote ID/CSID: Called Subscriber Identification* from the matching criteria list, choose the *Containing Text*

matching method, enter **FAXMIND** in the value field, click **OK** to add the new node: **FAXMIND CSID**.

- 5. Right-click on the **FAXMIND CSID** node, select **Fax number...** from the context menu.
- 6. Enter 602-845-1234 in the Enter a fax number here... text box, and press Enter.

### 8.3 Configure Email Template Profiles

Navigate to **Settings** tab, click **E-mails...** button on toolbar, the **Email Template Profiles** dialog will be displayed.

Email Template Profile gives you the ability to personalize email message (e.g. Localization of language Italian or German) which used to automatically send notices to users. Each profile includes four email templates: *Fax sent succeeded, Fax sent failed, Receive incoming fax* and *Receive voice message*. Macros which will be replaced as the information related the fax, recipients and users could be inserted into the Subject and Body of the email template.

| nail Template P<br>Create personalize                   | <b>rofiles</b><br>d email templates used to automa                         | tically send notices to user.   | Right-click the Subject and Body | below to | Z |
|---------------------------------------------------------|----------------------------------------------------------------------------|---------------------------------|----------------------------------|----------|---|
| insert a Macro. Ma                                      | cros will be replaced as the inform                                        | nation related the fax, recipie | nts and users.                   |          |   |
| Email <u>P</u> rofiles:                                 | Default Email Template                                                     |                                 | • <u>R</u> emove                 |          |   |
| Details                                                 |                                                                            |                                 |                                  |          |   |
| Fax sent succeed                                        | ed                                                                         | •                               |                                  |          |   |
| Subject:                                                |                                                                            |                                 |                                  |          |   |
| Fax successfully s                                      | ent to {Fax} at {DateTime}                                                 |                                 | See all available Macros         |          |   |
| Body:                                                   |                                                                            |                                 |                                  |          |   |
| Dear (FrFullname<br>Your (Totalpag<br>Please keep the i | ),<br>je}-page fax message to {Fax} has<br>nformation below regarding your | been sent successfully.<br>fax: |                                  |          |   |
| Recipient:                                              | (Fax)                                                                      |                                 |                                  |          |   |
| Pages: {Tota<br>Duration:                               | lpage}<br>{Duration}                                                       |                                 |                                  |          |   |
| Delivered:<br>Job ID: (EAX)                             | {DateTime}                                                                 |                                 |                                  |          |   |
|                                                         |                                                                            |                                 |                                  |          |   |
| The FaxMind Tea                                         | m                                                                          |                                 |                                  |          |   |
|                                                         |                                                                            |                                 |                                  |          |   |
|                                                         |                                                                            |                                 |                                  |          |   |

### Email Profiles

All email template profiles are listed in this combo box Select <Add new Profile> add a new profile;

#### • Send email to users when

• Fax sent succeeded: FaxMind will use this template to notify the user by sending him or her an email after an outgoing fax was transmitted successfully.

- Fax sent failed: Notify the user after an outgoing fax has failed.
- Receive incoming fax: FaxMind will use this template to notify the user by sending him or her an email when an incoming fax received. By default, fax attached in PDF format.
- Receive voice message: Notify the users when an voice message received. Voice message is attached WAV format.

#### • Subject & Body

Change these two fields to customize the email contents. Right-click to open the context menu to insert Fax Macros.

See also

Fax Macros (See 10.2)

## 9. Fax Parameters

Navigate to **Settings** tab, click **Parameters** in the Left bottom of window to display the **Fax Parameters** section.

Here allows you to adjust the parameters for conversion from the original documents into fax format. You can also set the number of retries for attempting to resend faxes following an unsuccessful connection attempt or transmission failure.

| Fax Parameters<br>Parameters used for converting a document into facsimile format and sendi                                                                                                    | ing fax.                                                                       |
|----------------------------------------------------------------------------------------------------|--------------------------------------------------------------------------------|
| Fax & Conversion <u>Resolution:</u> 204 x 196 dpi (Fine) <u>Max. pages:</u> 15       (0 - unlimited)         Scaling       @       Adjust to:       100       *       % normal size         ©       Eit to:       Height       * | Black & White Threshold (Default 150):<br>202 Orientation  Portrait  Landscape |
| Retries                                                                                                    | <u>R</u> etry after: 1 minute(s)                                               |

#### Resolution

You can set the resolution for outgoing fax. By default, FaxMind converts in to fine resolution.

#### Max. Pages

You can set the maximum number of pages for each of fax. Set to ZERO if you don't want to limit it.

### • Black & White Threshold

When you want to fax out a color or black and white photograph, you can often improve the result by changing the threshold for the division between black and white pixels.

### • Scaling

You can specify how to scale to maintain the detail and clarity of your photograph.

### Orientation

You can specify whether photograph is converted in portrait or landscape mode.

### • Attempt to resend fax X times if failed

You can set the number of retries for attempting to resend faxes following an unsuccessful connection attempt or transmission failure. If the maximum number of retries is reached, the outgoing fax remains in the Undelivered until it is deleted or until you restart the failed transmission.

### • Retry after x minutes

You can set the number of minutes between attempts to retry fax transmission. When the maximum number of retries has been exhausted, you can restart the transmission, which resets the transmission attempts.

# **10.** Cover Pages

FaxMind includes a powerful Cover Page Editor application which provides a very high level of custom cover page design and creation capability, richly formatted cover pages are also supported. This section displays all available cover pages that you have created. The default cover page is marked in bold.

Mails often include several formats for backwards compatibility. If there's a Meno/Note field in a cover page, FaxMind will take the HTML message body and convert it to text, then insert into the cover page. If no HTML message body format is available, it will take the Plain Text body.

| Cover Pages<br>Manager cover pages for FaxMind. The one w | ith bold text is the system def | alut cover page.  |                  | 5       |
|-----------------------------------------------------------|---------------------------------|-------------------|------------------|---------|
| Fax Cover Pages                                           |                                 |                   |                  |         |
| 🗄 🔞 New 🛃 Import 😡 Properties 🔞 Remo                      | ve 🔄 Edit with Cover Page       | Editor Set as Def | fault Cover Page |         |
| Name                                                      | Abbreviated as                  | Modified          |                  | Size    |
| Business fax cover sheet                                  | 1                               | Friday, Decemb    | ver 28, 2012     | 18.2 KB |
| Fax cover sheet (Professional design)                     | 2                               | Friday, Dece      | aber 28, 2012    | 5.9 KB  |
| Fax cover                                                 | 3                               | Friday, Decemb    | ver 28, 2012     | 4.7 KB  |
| Receipt                                                   | 4                               | Friday, Decemb    | ver 28, 2012     | 5.3 KB  |
| Simple                                                    | 5                               | Friday, Decemb    | ver 28, 2012     | 4.0 KB  |
| Temple1                                                   | T1                              | Friday, Decemb    | per 28, 2012     | 5.5 KB  |
| Temple2                                                   | T2                              | Friday, Decemb    | per 28, 2012     | 6.1 KB  |
| Temple3                                                   | T3                              | Friday, Decemb    | per 28, 2012     | 4.9 KB  |
| Temple4                                                   | T4                              | Friday, Decemb    | ber 28, 2012     | 4.5 KB  |
| Temple5                                                   | TS                              | Friday, Decemb    | er 28, 2012      | 7.4 KB  |
| Temple6                                                   | T6                              | Friday, Decemb    | er 28, 2012      | 5.9 KB  |
|                                                           |                                 |                   |                  |         |

### • New...

To create a new cover page click the **New...** button. This will open the **New Cover Page** dialog which you will use to assign a name and a desired **Abbreviation** for your cover page. An **Abbreviation** can be used in the Body of email messages sent to FaxMind to specify the corresponding cover page. I.e. **[CP=** 

### Import...

Click the **Import...** button to open the **Import Cover Page** dialog box for you to import an existing cover page into FaxMind Server.

### • Properties...

To change a previously created cover page, select it from the Cover Pages list and then click the **Properties...** button. This will open the **Cover page Properties** dialog which you will use to change the name and the abbreviation.

#### Delete...

You may delete a cover page by selecting it from the Cover Pages list and then clicking the **Remove...** button. FaxMind will ask you to confirm your decision to delete the cover page before proceeding.

#### • Edit with Cover Page Editor

To edit the content of an existing cover page, select it from the Cover Pages list and then click **Edit** with Cover Page Editor... button. The cover page will be loaded into the FaxMind Cover Page Editor.

#### Set as Default Coverpage

If a user has not been specifically assigned a cover page in the email body, then the user will be assigned the default cover page. You can specify which cover page is default, by selecting it from the Cover Pages list and click the **Set as default Cover Page** button. The default cover page is marked in bold.

### Tips:

- Emails normally include plain text and HTML formats for backward compatibility. FaxMind shows the HTML version in plain text format. If the converted plain text exceeds a certain length (By default: 600 bytes), FaxMind will keep the HTML message body and insert it in to a new fax page.
- FaxMind Cover Page Editor is a standalone tool for you to design cover page.

### 10.1 Add new Cover Pages

Whenever a fax is sent FaxMind may attach a cover page to it. This cover page might be the default cover page or the one you specify when you compose email. To create or edit a cover page, select the **Cover Pages** section in the **Settings** tab.

### **Creating a New Cover Page**

• Click the New... button on top of the Cover Pages section, the New Cover Page dialog will appear.

| 1 | 🗄 FaxMind Manager                                                                                                 |
|---|----------------------------------------------------------------------------------------------------|
|   | New Cover Page<br>Include a [CP= <abbreviation>] in email body to specify a coverpage for the fax.</abbreviation> |
|   | <u>N</u> ame:                                                                                                    |
|   | The Price Quote for Audi                                                                                          |
|   | Abbreviation:                                                                                                    |
|   | Ad                                                                                                    |
|   | * Make sure the coverpage name does not contain any of the following characters: " $\setminus$ / < > ? [ ] :   *  |
|   | <u>O</u> K <u>C</u> ancel                                                                                         |

- On this dialog you will assign a Name and a desired Abbreviation to your cover page.
- After you have entered this information, click **OK**.
- FaxMind will create the Cover Page and load it into the FaxMind Cover Page Editor for customization.

### Description

Cover page name

Type a name for your cover page into this text box. This may be a descriptive name such as "The Price Quote for Audi".

### Abbreviation

Here is you can enter an abbreviation regarding this cover page. This allows you to easily specify a specific cover page when you compose email, especially using a cell phone.

## 10.2 CoverPage Macros

The following macros are used in Coverpages (See 10.), Fax Header (See 6.4) string, Notification Emails (See 8.3) and SMS (See 11.) messages to display useful fax information. Macros are case-insensitive and must start with a "{" and end with a "}".

### **Recipient's details**

| Macros      | Description                     |
|-------------|---------------------------------|
| {Recipient} | Recipient's full name           |
| {Fax}       | Recipient's fax number          |
| {Phone}     | Recipient's voice phone number  |
| {Email}     | Recipient's email address       |
| {Mobile}    | Recipient's mobile phone number |
| {Company}   | Recipient's company name        |
| {Address}   | Recipient's mail address        |
| {Zip}       | Recipient's zip code            |

### Sender's details

| Macros       | Description                                     |
|--------------|-------------------------------------------------|
| {TSID}       | Device's transmitting subscriber identification |
| {FrFullName} | Sender's full name                              |
| {FrJobTitle} | Sender's job title                              |
| {FrFax}      | Sender's fax number                             |
| {FrPhone}    | Sender's voice phone number                     |
| {FrEmail}    | Sender's email address                          |
| {FrWebsite}  | Sender's home page                              |
| {FrMobile}   | Sender's mobile phone number                    |

| {FrCompany} | Sender's company name |
|-------------|-----------------------|
| {FrAddress} | Sender's mail address |
| {FrZip}     | Sender's zip code     |

### Fax's details

| Macros       | Description                                                                                                    |
|--------------|----------------------------------------------------------------------------------------------------|
|              | Show the memo or the email body text.                                                                                                    |
|              | <b>NOTE 1:</b> Ensure enough space is allocated to fit in the email body.                                                                                                    |
| {Memo}       | <b>NOTE 2:</b> Emails normally include plain text and HTML formats for backward compatibility. FaxMind shows the HTML version in plain text format. If the text length is more than 600 bytes, HTML message will be inserted into a new fax page and leave the memo field blank. |
| {Subject}    | Shows the subject.                                                                                                    |
| {Totalpages} | Total number of fax pages, including the coverpage.                                                                                                    |
| {DateTime}   | Fax transmission date and time.                                                                                                    |
| {Date}       | Fax transmission date.                                                                                                    |
| {Time}       | Fax transmission time.                                                                                                    |

### Additional Fax's details for Notification Emails and SMS messages

| Macros       | Description                                            |
|--------------|--------------------------------------------------------|
| {FaxID}      | Fax/Voice message ID.                                  |
| {CallerID}   | Caller's fax number (Calling Number Display).          |
| {CSID}       | Caller's called subscriber identification.             |
| {Duration}   | Total length in seconds of the sending/receiving time. |
| {Submission} | Fax submission date and time.                          |
| {StartTime}  | Starting date and time for sending/receiving fax.      |

| {EndTime}    | Ending date and time for sending/receiving fax.           |
|--------------|-----------------------------------------------------------|
| {Attempts}   | How many times FaxMind will try to send out the fax.      |
| {Resolution} | Fax resolution.                                           |
| {FaxName}    | Fax file name.                                            |
| {FileSize}   | Fax file size.                                            |
| {PhoneType}  | Local, Long-distance, International or Direct-dial calls. |
| {Status}     | Brief description of fax result.                          |
| {LastError}  | Last error message.                                       |

## **11. SMS Settings**

FaxMind includes a SMS/text messages function, so users can receive inbound fax notifications and fax transmission reports via SMS by using their cell phone.

In order to enable this service, you have either install a GSM modem or get an account at one of the integrated web based SMS providers to send out sms messages. We recommend using a GSM SMS modem, since then you can send messages even when your internet connection is down.

| SMS Settings<br>Setup the SMS Service for ser | nding SMS for inbound f     | ax notifications and fax | transmission reports.      | <u></u> |
|-----------------------------------------------|-----------------------------|--------------------------|----------------------------|---------|
| Send SMS via:                                 | GSM Modem                   | SMS gateway              |                            |         |
| COM Port:                                     | COM4                        | •                        |                            |         |
| Parameters:                                   | 19200, n, 8, 1              | •                        |                            |         |
| <u>C</u> ountry code:                         | +1                          |                          |                            |         |
| S <u>M</u> S center(SMSC):                    | +12063130004                |                          |                            |         |
| SMS Contents:                                 |                             |                          |                            |         |
| Send SMS to user whe                          | n: Fax send success         | •                        | Mobile number for testing: |         |
| Your fax to {Fax} has succeeded.              |                             |                          |                            |         |
|                                               |                             |                          | Send testing SMS           |         |
| Macros can be used t                          | to display fax-related info | ormation                 |                            |         |

#### Send SMS via

Choose to send SMS via a GSM modem or a web based SMS provider.

### Send Contents

Modify the SMS templates to include the corresponding macros for the users to get your faxing result by using the mobile. It includes: Fax sent success, Fax sent failure, Receive incoming fax and Receive voice message. Here you can also enter a mobile number for testing.

### See also

Fax Macros (See 10.2)

### 11.1 Send SMS via GSM Modem

If you have selected to use a GSM modem, rather then a web based service, you have to set-up the GSM Modem to send SMS messages.

| SMS Settings<br>Setup the SMS Service for se | nding SMS for inbound      | fax notifications and fax | transmission reports.      | SMS |
|----------------------------------------------|----------------------------|---------------------------|----------------------------|-----|
| Send SMS via:                                | <u>G</u> SM Modem          | SMS gateway               |                            |     |
| COM Port:                                    | COM4                       | •                         |                            |     |
| Pagameters:                                  | 19200,n,8,1                | •                         |                            |     |
| <u>C</u> ountry code:                        | +1                         |                           |                            |     |
| S <u>M</u> S center(SMSC):                   | +12063130004               |                           |                            |     |
| SMS Contents:<br>Send SMS to user who        | en: Fax send succes        | s <b>•</b>                | Mobile number for testing: |     |
| Your fax to {Fax} has                        | succeeded.                 |                           | Send testing SMS           |     |
| Macros can be used                           | to display fax-related inf | formation                 |                            |     |

### COM Port

Select on which COM port you have attached the GSM modem/Mobile device.

### • Parameters

Enable you to select how FaxMind connect to your GSM modem/Mobile device.

### Country code

Your local country code number.

### • SMS Center (SMSC)

Mobile network provider's SMS Center Number. This number is provided to you by your mobile provider. The SMSC number must begin with "+".

### 11.2 Send SMS via SMS Gateway

The FaxMind is integrated with four web based SMS gateways: The Redoxygen, ClickaTell, TxtLocal and BulkSMS, which send SMS messages worldwide. The cost is about 5-8 USD **cents** per message. Each SMS gateway may have its own parameters, please read the API document on its website.

| SMS Settings<br>Setup the SMS Service for sen | ding SMS for inbound fax notification | and fax transmission reports.     | <u>\$</u> |
|-----------------------------------------------|---------------------------------------|-----------------------------------|-----------|
| Send SMS via:                                 | ○ <u>G</u> SM Modem                   | eway                              |           |
| Provider name:                                | ClickaTell •                          | Click to Sign up an account       |           |
| Gateway <u>U</u> RL:                          | http://api.clickatell.com/http/sendm  | sg                                |           |
| API ID:                                       | 34534555                              | User Name: FaxMind                |           |
| Password:                                     | *****                                 |                                   |           |
| SMS Contents:                                 |                                       |                                   |           |
| Send SMS to user when                         | E Fax sent success                    | <u>Mobile number for testing:</u> |           |
| Your fax to {Fax} has su                      | ucceeded.                             | +169141800                        |           |
| Macros can be used to                         | display fax-related information       |                                   |           |

### Tips:

• If you find your SMS gateway is not listed on FaxMind, feel free to contact us with the detail information of your SMS gateway for further help.

## 12. Advanced Settings

The Advanced section contains settings that are not used that often, such as enabling the Web Client Service, changing the Storage Location, settings for Billing plan, and various advanced settings that only

certain people may need.

| Advanced<br>More advanced settings for FaxMind S                                                                                                    | erver |        |        |                |     |        |                                                              |          | <b>ن</b> ې |
|----------------------------------------------------------------------------------------------------|-------|--------|--------|----------------|-----|--------|--------------------------------------------------------------|----------|------------|
| Settings  Enable log files for FaxMind  Ask password when restore this manager window  Send confirmation email to illegal user  Automatic foward fax to users under the profile if there's no matching rule                                                                                                    |       |        |        |                |     |        | Web Client serv<br>Protocol:<br>HTTP<br>HTTPS<br>X509 certif | ice:     | TCP Port:  |
| Enable Billing Function     Charged by sending Time                                                                                                    | Local | alle   | Long d | istance calls: | Int | ernati | ional calls:                                                 | Direct-c | tial calle |
| Charged by fax Pages                                                                                                    | 0.1   | S/page | 0.2    | S/page         | 0.  | 5      | \$/page                                                      | 0.1      | \$/page    |
| Storage Location       Reinitialize         Email, Fax & Voice Messages are stored at the path shown below; FaxMind       Launch the Configuration Wizard to reinitialize         Service will be STOP if you try to change the Storage Location :       Launch the Configuration Wizard to reinitialize         D:\FaxMindData\        Change location |       |        |        |                |     |        |                                                              |          |            |

The Settings contains the following items:

- Enable log files for FaxMind: If this option is selected, FaxMind will turn ON the log function and start the log, separate log files will be generated each day. The names of the files will correspond to the date they were created.
- Ask password when restore this manager window: FaxMind Manager will be minimized to tray when you clicking Close(X) button. If this option is selected, you will be asked to enter the Administrator's password when trying to restore the manager.
- Send confirmation email to illegal user: If you would like a confirmation email sent to the email address when FaxMind received emails from , select this option.
- Automatic forward fax to users under the profile if there's no matching rule: You can choose to forward the incoming fax to corresponding users manually.

### **12.1 Web Client Service Settings**

FaxMind Desktop Client for Windows is using the Web Client Service to connect to FaxMind server, retrieve settings and send faxes. It contains the following settings:

- **Protocol**: Choose which protocol you would like to use. By default: **HTTP**.
- **TCP Port**: Specify the port at which the FaxMind Web Client Service is running. For any components that will communicate across a firewall, the network TCP port numbers you select must be appropriately configured on your firewall.
- X509 certificate file: Specify a X509 certificate file for the HTTPS protocol.

### Tips:

 For password protected X.509 certificate file, you have to specify the WebServicePortCertPassword node value in the system configuration file FaxMindService.config

```
under %ALLUSERSPROFILE%\Application Data\FaxMind\
```

### 12.2 Change Storage Location & Reinitialize FaxMind Server

### **Change Storage Location**

By default, all fax & voice messages, email files are stored at **D:\FaxMindData**. If you would like to change the storage. Inbound & Outbound Fax Service must be STOPPED if you would like to change the Storage Location:

- Navigate to Settings tab on the ribbon toolbar;
- Click **Stop Inbound** and **Stop Outbound** buttons on toolbars, and wait for the FaxMind server shutdown the fax service.
- Click Advanced in the Left bottom of window to open the Advanced Settings section.
- In Storage Location section, click Change location... button;
- Select a new storage folder, and click **OK**; FaxMind will automatically move all files into the new folder, this may take a few minutes;
- Click Start Inbound and Start Outbound button on toolbar to turn on the fax service.

### Cautions:

 Use a Full Network Path Name (UNC path name like: \\myserver\myshare) instead of a Map Network Drive, FaxMind may has not the right permission to save incoming fax to the Network Drive.

### Reinitialize FaxMind Server

If you would like to reinitialize FaxMind Server, simply click the **Reinitialize Now...** button to launch the **Configuration Wizard** to reinitialize FaxMind Server!

### Cautions:

- ALL DATA MAY LOST!
- Even through the above described method will work without problem, we recommend that you use this method:
- Quit FaxMind Manager;
- o Click Start menu, point to FaxMind Server, click Stop FaxMind Service and click Yes to continue;
- Go to %ALLUSERSPROFILE%\Application Data\FaxMind\folder, open FaxMindService.config with Notepad;
- o Change value of IsInit node to 0 (zero) like on the screenshot below:

- o Click Start menu, point to FaxMind Server, click Start FaxMind Service and click Yes to continue;
- o Launch FaxMind Manager again, the Configuration Wizard will be displayed.

# 13. Fax Billing settings

The FaxMind is integrated in a fax billing function. Fees can be charged by the number of pages or the sending duration of fax sent.

After configuring the Dialing Rules (See 4.), FaxMind will be able to detect whether you make local calls, long-distance calls or international calls, otherwise they will be marked as Direct-dial calls. FaxMind allows you to define the individual rates for Local calls, long distance calls, international calls and Direct-dial calls:

- Navigate to Settings tab on the ribbon toolbar.
- Click Advanced in the Left bottom of window to display the Advanced Settings section.
- Check the Enable Billing option, and setup the fees:
  - **Charged by Sending Time/Fax pages**: Choose a billing method you would FaxMind to perform.
  - Local calls: Enter the rates for local calls.
  - **Long distance calls**: Enter the rates for long-distance calls.

- o International calls: Enter the rates for international calls.
- Direct-dial calls: Enter the rates for Direct-dial calls.
- Don't forget to click the **Save** button on toolbar to apply changes.

This billing function is usually used to charge fees from a guest who send out fax in **Hotel and Resort**. You can print out the billing summary for each guest by days in the Reports tab in main interface.

# 14. Managing Fax & Voice Messages

The **Fax** tab is a place where you can simply manage your Fax and Voices messages. It divides your messages into four different folders: Fax Messages, Voice Messages, Recycle Bin and Archived folders. Fax messages are listed and grouped by the Status in the right side of the main interface.

### **Fax Messages**

• Outgoing folder

**Pending**: Prior to sending out the Fax messages, you can Cancel or Remove the fax job here. **Sent**: As soon as a fax message went through successfully, it will be moved to the sent folder. **No Recipient**: If an user submit a fax job which doesn't include any available recipients, the fax message will be moved to the No Recipient folder.

Undeliverable: Contains the fax jobs that are completed, but unsuccessfully.

• Incoming folder

**UnRouted**: Contains the received fax messages which are not forwarded to users. **Routed**: Contains the Fax messages have already forwarded to users.

### **Voice Messages**

- UnRouted: Contains the received voice messages which are not forwarded to users.
- Routed: Contains the voice messages have already forwarded to users.

### **Recycle Bin**

When you delete a fax or voice message in FaxMind Manager, it is usually not permanently deleted. Instead, FaxMind moves the message to a special location called the Recycle Bin. You can Restore or Purge the message anytime you need.

### Archived

All received fax and voice messages, sent fax messages can be archived from the past anytime you want.

## 14.1 Cancel pending or sending fax job

A canceled fax message will be moved to the **Undeliverable** folder, and can be resent any time your want.

### To cancel a sending/pending fax job in Fax Manager

• Navigate to Fax tab.

- In Folder Explorer, click to select the Pending folder.
- Right-click on a fax message you want to cancel;
- Click **Cancel** on the pop-up menu.

#### To cancel a sending fax job in Fax Monitor

- Navigate to Fax tab.
- Click the Fax Monitor checkbox on toolbar to open the Fax Monitor dialog box.
- Select **Outbound** tab, all sending jobs are listed in that tab.
- Click the **Cancel** button at the end of the corresponding sending item.

### 14.2 Edit a fax message

FaxMind includes a power Fax Editor which allows you to modify fax before sending out.

#### To edit a fax message

- Navigate to Fax tab.
- In Folder Explorer, select a corresponding folder.
- Double-click a fax message you want to edit, or click the **Edit Fax...** button on toolbar. FaxMind will open the fax message with the Fax Editor.
- You can then edit the fax and make your changes.

#### Tips:

A Sending Fax can't be edited.

### 14.3 Resend undelivered fax

The unsuccessfully delivered fax messages will be moved from the **Pending** folder to the **Undeliverable** folder, this allows you to send them again. If a fax message has more than one recipients, the FaxMind will send the fax to the undelivered recipients only.

#### To resend an Undeliverable fax

- Navigate to Fax tab.
- In Folder Explorer, select the Undeliverable folder.
- Right-click on a fax message you want to resend;
- Click Resend on the pop-up menu;

### To resend two or more Undeliverable fax

- Navigate to Fax tab.
- In Folder Explorer, select the Undeliverable folder.

- In Undeliverable folder, press Ctrl (or Shift) and select all required fax messages;
- Right-click on one of the selected fax messages, click Resend on the pop-up menu.

### 14.4 Delete or restore Fax/Voice message

### To move a fax/voice message to Recycle bin

- Navigate to Fax tab.
- In Folder Explorer, select a corresponding folder.
- Right-click on a fax/voice message you would like to delete and click **Delete** in the popup menu, or press the **Delete...** key directly.
- Click **OK** to continue.

### To purge a fax/voice message

- In Folder Explorer, select the **Recycle Bin** folder.
- Right-click on a fax message and click Purge in the popup menu, or press the Delete... key directly.
- Click **OK** to continue.

### Warning:

• Fax/voice message will be deleted and can't be restored once it's purged.

### To Restore a delete fax/voice message

- In Folder Explorer, select the Recycle Bin folder.
- Right-click on a fax message and click **Restore** in the popup menu, or click the **Restore...** button on toolbar..
- Click **OK** to continue.

### 14.5 Archive Fax and Voice message

You can use FaxMind Manager to archive fax and voice messages that are successfully sent or received. **To archive a Sent or Received fax** 

- Navigate to Fax tab.
- In Folder Explorer, select the Sent folder under Outgoing folder, or the Incoming folder.
- Right-click on a fax message you want to archive;
- Click Archive on the pop-up menu, or click Move to Archive on toolbar.

### To archive two or more Sent or Received fax

• In Folder Explorer, select the Sent folder under Outgoing folder, or the Incoming folder.

- Press Ctrl (or Shift) and select all required fax messages;
- Right-click on one of the selected fax messages, click **Move** to **Archive** on the pop-up menu.

### To restore Archived fax

- In Folder Explorer, select the Archive folder.
- Press Ctrl (or Shift) and select all required fax messages;
- Right-click on one of the selected fax messages, click **Restore** on the pop-up menu.

### 14.6 Quick Search

- Navigate to Fax tab.
- In Folder Explorer, select the folder that you want to search in.
- In the Quick Search box which locate at the Right-top of the window, type your search text.
- Press Enter, messages that contain the text that you typed are displayed in the pane with the search text highlighted.

Press  $\ensuremath{\textit{Esc}}$  to clear the search results.

### 14.7 Fax Properties

- Navigate to Fax tab.
- In Folder Explorer, choose a corresponding folder.
- Right-click the fax message and click **Properties** in the popup menu, or click the **Properties...** button on toolbar.

• The Fax Properties dialog will be displayed:

| F | ax Properties      |                                                         | x |
|---|--------------------|---------------------------------------------------------|---|
|   | General Transmi    | ission Details                                          |   |
|   | Fax ID:            | 4 (Default Profile)                                     |   |
|   | Scheduled:         | 2/22/2013 11:42:48 AM                                   |   |
|   | Recipients:        | 808                                                     |   |
|   | Submission:        | 2/22/2013 11:42:48 AM                                   |   |
|   | Priority:          | Normal                                                  |   |
|   | Cover page:        | 2                                                       |   |
|   | Header:            |                                                         |   |
|   | File:              | D:\FaxMindData\OutGoing\2013-02\2013022211425000085.tif |   |
|   | Resolution:        | Fine                                                    |   |
|   | Start time:        | -                                                       |   |
|   | Duration:          | 4 seconds                                               |   |
|   | Pages:             | 1                                                       |   |
|   | Size:              | 17.5 KB                                                 |   |
|   |                    |                                                         |   |
|   | Fax <u>E</u> ditor | <u><u> </u></u>                                         |   |

- **Fax ID**: Fax Job ID in FaxMind.
- o Scheduled: Scheduled time of the fax message.
- Recipients: To whom the fax will be sent.
- Caller ID: The sender's fax number.
- **CSID**: The sender's called subscriber identification.
- **Submission**: Date and time user submitted the fax job.
- **Priority**: Priority of the fax message: Low/Normal/High.
- **Cover Page**: Cover page will be added to the fax.
- File: Full path of the fax file.
- **Resolution**: Quality of the fax message.
- **Time Rec'd**: Date and time when FaxMind receive the fax.
- o Start time: Starting time of the 1st time FaxMind try to send out the fax.

- **Duration**: Total length in seconds of the sending/receiving time.
- **Pages**: Total pages for the fax message, cover page is not included.
- o Size: File size of the fax file.
- Transmission Details: Display the sending status for all recipients: Recipient: To whom the fax will be sent.
   Device: Fax Line which used to send out the fax.
   Start time: Starting time for the sending fax.
   Duration: Time duration in seconds to send out the fax.

### **14.8 Voice Properties**

- Navigate to Fax tab.
- In Folder Explorer, select the Voice Message folder.
- Right-click the voice message and click **Properties** in the popup menu, or click the **Properties...** button on toolbar.
- The Voice Message Properties dialog will be displayed:

| Vo | ice Message Prop | erties X                                           |  |
|----|------------------|----------------------------------------------------|--|
|    | General          |                                                    |  |
|    | Voice ID:        | 1 (Sales Dept)                                     |  |
|    | Device:          | 1-5 (Dialogic Diva UM-Analog-8 PCI v1-Channel 1-5) |  |
|    | Record at:       | 2/21/2013 5:34:10 PM                               |  |
|    | Caller ID:       |                                                    |  |
|    | Duration:        | 4 seconds                                          |  |
|    | File:            | D:\FaxMindData\Voices\2013-02\20130221173410475.wa |  |
|    | Size:            | 34 KB                                              |  |
|    |                  |                                                    |  |
|    | Play             | <u>K</u>                                           |  |

- Voice ID: Voice Message ID in FaxMind.
- o **Device**: Fax Line which received the voice.
- Record at: When was the voice message received.
- Caller ID: The sender's fax number.
- **Duration**: The length in seconds of the Voice Message.

- File: Full path of the voice file.
- Size: File size of the voice file.

# **15. Manage User Accounts**

### **15.1 Manage Departments**

Departments help you to group and organize user accounts and to find specific account quickly:

- Add a new Department
- Edit an existing Department
- Remove a Department

### To add a new Department

- Navigate to Accounts tab.
- In Departments panel, select the department in which you want to add the new department.
- Click Add... button in Departments group on toolbar.
- In the **New Department** dialog box, type a name and description for the new department, and then click **OK**.

### To edit an existing Department

- Navigate to Accounts tab.
- In **Departments** panel, select the department you would like to edit.
- Click Edit... button in Departments group on toolbar.
- Make changes to the name or description, and then click OK.

### To remove a Department

- Navigate to Accounts tab.
- In Departments panel, select the department you would like to remove.
- Click Remove... button in Departments group on toolbar.
- Click OK to confirm.

### 15.2 Manage Users

The User List displays the names, Virtual ext. numbers and Email addresses of every user that has been granted permission to send faxes via FaxMind Server in a department. The listing can be sorted by any of

the available fields: Account, Full name, Ext. number etc.. by clicking the heading. Clicking the same heading again will cause the list to alternate between an ascending or descending sort order.

### 15.2.1 Add a new User account

- Navigate to Accounts tab.
- In Departments panel, select the Department in which you want to add the new user account.
- Click Add... button in User accounts group on toolbar, the New a new User dialog box will be displayed:

| 😭 Fa | axMind Manager                          |                                                                        |                          |
|------|-----------------------------------------|------------------------------------------------------------------------|--------------------------|
| Ad   | dd a new Account<br>The contact info. v | vill be applied to Cover Page. Leave them blank will use the company c | contact info.            |
|      | Li Detail                               | sions                                                                  |                          |
|      | E-mail address:                         |                                                                        | · ·                      |
|      | <u>Full name:</u>                       | Įob Title:                                                             |                          |
|      | Departments:                            |                                                                        |                          |
|      |                                         |                                                                        |                          |
|      |                                         |                                                                        |                          |
|      | Extension No.:                          | 802 <b>• Mobile:</b>                                                   |                          |
|      | Telephone:                              | <u>F</u> ax number:                                                    |                          |
|      | Address:                                |                                                                        |                          |
|      |                                         |                                                                        |                          |
|      | Zip code:                               | Website:                                                               |                          |
|      |                                         | Copy from Company infomation                                           |                          |
|      |                                         |                                                                        | <u>QK</u> <u>C</u> ancel |

#### o E-mail

Type the user's email address. The user's message must be sent from this address or FaxMind will not fax it.

### o Full name

Type the user's full name.

o Job Title

Type the user's job title.

### o Departments

Select the departments that you want to associate with this user account.

### • Extension No.

Select or type the user's virtual extension phone number. By default, FaxMind will assign a separate extension phone number. If an extension number is associated to multiple users, incoming fax will be forward to all these users.

### o Mobile

Type the user's mobile number. FaxMind reports inbound fax notifications and fax transmissions via SMS text message to this mobile.

### o Telephone

Type the user's telephone number. FaxMind will display the telephone number of your company in the sender's telephone field ( *{FrPhone}*) on the cover page if you leave it empty.

### o Fax number

Type the user's fax number. FaxMind will display the fax number of your company in the sender's fax field ( *{FrFax}*) on the cover page if you leave it empty.

### o Address

Type the user's mail address. FaxMind will display the mail address of your company in the sender's address field ( *{FrAddress}*) on the cover page if you leave it empty.

### o Zip code

Type the user's mail zip code. FaxMind will display the zip code in of your company the sender's address field ( *{FrZip}*) on the cover page if you leave it empty.

### • Website

Type the user's homepage. FaxMind will display the homepage of your company in the sender's homepage field ( *{FrWebsite}*) on the cover page if you leave it empty.

• Click **OK** to save.

### See also

Corporate Information(See 3.) User Permissions(See 15.2.4)

### 15.2.2 Edit an existing user account

- Navigate to Accounts tab.
- In **User list** panel, double-click the user you would like to edit, the **Edit user Account** dialog box will be displayed.
- Make all required changes and click **OK** to save them.

### 15.2.3 Remove user account

### To remove an existing user

• Navigate to Accounts tab.

- In User list panel, choose an user you want to remove, then press Delete, or click Remove button in User accounts group on toolbar.
- You will be asked to confirm the action. If you are sure, click Yes.

#### To remove two or more users

- Navigate to Accounts tab.
- In User list panel, press Ctrl or Shift and select all required users, then press the Delete.
- You will be asked to confirm the action. If you are sure, click Yes.

### **15.2.4 User Permissions**

Newly created user accounts have all permissions to send and receive fax unless that permission was granted. The **Permissions** tab allows you to set the User Permissions for the user is currently editing:

| E FaxMind Manager                                                                         |                                   | ×              |
|-------------------------------------------------------------------------------------------|-----------------------------------|----------------|
| Add a new Account<br>The contact info. will be applied to Cover Page. Leave them blank wi | ill use the company contact info. | ¢+             |
| & Detail T& Permissions                                                                   |                                   |                |
| Outgoing                                                                                  |                                   |                |
| Allow to send fax                                                                         | Default Priority:                 |                |
| Send notification to user when fax sent                                                   | Normal                            |                |
| _ Incoming                                                                                |                                   |                |
| Receive incoming fax & voice message                                                      |                                   |                |
| _ Others                                                                                  |                                   |                |
| Send notification to user via SMS text message                                            |                                   |                |
| Reset user's password to EMPTY                                                            |                                   |                |
|                                                                                           |                                   |                |
|                                                                                           |                                   |                |
|                                                                                           |                                   |                |
|                                                                                           |                                   |                |
|                                                                                           | <u>o</u> k                        | <u>C</u> ancel |

#### Allow to send fax

When this checkbox is enabled, user will have permission to send out fax from Email clients or FaxMind Desktop client for Windows.

#### • Default Priority

Set the user's Default Priority for all outgoing fax message.

• Send notification to user when fax sent User will be notified by email of the result of their outgoing fax if this checkbox is enabled.

### • Receive incoming fax & voice message

When this checkbox is enabled, user will be able to receive incoming fax & voice message via email if there's a matching rules.

### • Send notification to user via SMS text message

User will be notified by SMS when a fax was sent or an incoming fax received if this checkbox is enabled.

### **15.3 Import users from CSV Files**

It's a two steps process for FaxMind to import users from a CSF file. First, you need to prepare and verify your CSV file. Next, simply choose the file to perform the importing.

• Preparing your CSV file

Please ensure that your CSV is a valid CSV format. A good way to check is to import your file into Microsoft Excel and see if the data is as expected. This is also a good opportunity to do any massaging of the data, if you wish. The CSV file must contain a heading row. For example, here is a valid file with two sample users:

Email, Full Name, Extension, Mobile, Phone, Fax, Address, Zip Code, Website, Job Title, Priority, Permissions David@example.com, David Yuan, 801, +188687654321, 886-844-1111, 886-844-2222, ZIPCODE, http://www.faxmind.com, Sales Manager, 1, 15 Ben@example.com, Ben, 802, , , , , , , 1, 15

The value of priority can be from 0 through 2 (Low, Normal, High) and the permission must be 15. Click here to download a sample file...

- Importing the CSV file
  - Navigate to Accounts tab.
  - Click Import... button in Export/Import Tools group on toolbar to open the Import User Account Wizard.
  - Select Import users from CSV/VCF file option, and click open button and locate the CSV files you want to import, press Enter.
  - o Click Next to continue, set the delimiters you data contains if needed.
  - o Click Next to start importing.
  - Finally, the wizard will display a brief summary of, click **OK** to close.

Tips:

- All imported users will be stored in a new department called: YYYY-MM-DD and can be renamed later.
- You can select to import CSV and vCards files at a same time.
- Duplicate email address will be skipped.

### **15.4 Import users from a Google Apps**

Instead of creating user accounts from scratch in FaxMind, you can now import users from Google Apps:

- Navigate to Accounts tab.
- Click Import... button in Export/Import Tools group on toolbar to open the Import User Account Wizard.
- Select **Import users from a Google Apps account** option, enter your Google Apps's Administrator account and password.
- Click **Next** to begin retrieving user list from your google apps, and then preview the top 10 users on the list.
- Click **Next** to start importing.
- Click **OK** to close.

Tips:

- All imported users will be stored in a new department called: YYYY-MM-DD and can be renamed later.
- Duplicate email address will be skipped.

## 15.5 Import users from vCard (vcf) files

You can import vCard files from applications like Outlook and Mac Address Book. To do so, follow these steps:

- Navigate to **Accounts** tab.
- Click Import... button in Export/Import Tools group on toolbar to open the Import User Account Wizard.
- Select **Import users from CSV/VCF file** option, and click open button and locate the VCF files you want to import, press **Enter**.
- Click Next to continue,
- Click Next to start importing.
- Click **OK** to close.

### Tips:

- You can select to import CSV and vCards files at a same time.
- Duplicate email address will be skipped.

## 15.6 Export users to a CSV file

• Navigate to Accounts tab.

- Click Export... button in Export/Import Tools group on toolbar.
- The Save as dialog box will be displayed, specify an output CSV filename, and press Enter.

# **16. Manage Public Contacts**

FaxMind Server is equipped with a Public Contacts manager can be used to manager all of your contacts.

If you use mail client (Outlook, Live Mail, etc.) or webmail (Gmail, Yahoo, etc.) to send a fax and your fax includes a cover page, FaxMind will attempt to retrieve the recipient information from the public contact list by searching with the fax number or email address you entered while composing email, and then display on the cover page. So, it's a good idea to import/add all of your regular recipients to the Public contacts.

In FaxMind Desktop Client for Windows, you can simply choose a Public Contact as recipient while composing a new fax.

### 16.1 Manage contact Groups

### To add a new Contact Group

- Navigate to Contacts tab.
- In Contact Group panel, select the group in which you want to add the new contact group.
- Click Add... button in Contact Groups group on toolbar.
- In the Add a new Contact groups dialog box, type a name and description for the new contact group, and then click OK.

### To edit an existing Contact Group

- Navigate to Contacts tab.
- In Contact Group panel, select the group you would like to edit.
- Click Edit... button in Contact Groups group on toolbar.
- Make changes to the name or description, and then click OK.

### To remove a Contact Group

- Navigate to Contacts tab.
- In Contact Group panel, select the group you would like to remove.
- Click Remove... button in Contact Groups group on toolbar.
- Click **OK** to confirm.

### 16.2 Manage Contacts

The Contacts List displays the names, fax numbers and email addresses of every contact that has been added in FaxMind Server. The listing can be sorted by any of the available fields: Full name, Company, Email, Fax Number etc.. by clicking the heading. Clicking the same heading again will cause the list to alternate between an ascending or descending sort order.

### 16.2.1 Add a new User account

- Navigate to **Contacts** tab.
- In **Contact Group** panel, select the group in which you want to add the new public contact.
- Click Add... button in Public Contacts group on toolbar, the Add a new contact dialog box will be displayed:

| 🔁 Fax | Mind Manager                                                                                                    |                                                           |    |               |                         | ×   |  |  |  |
|-------|----------------------------------------------------------------------------------------------------|-----------------------------------------------------------|----|---------------|-------------------------|-----|--|--|--|
| Add   | Add a new contact<br>It's recommended to enter a display name in the "Full Name" field; Fax Number is required. |                                                           |    |               |                         |     |  |  |  |
| Cor   | ntact Informatio                                                                                                | n:                                                        |    |               |                         |     |  |  |  |
|       | Full <u>n</u> ame                                                                                               |                                                           |    | Eax Number:   |                         |     |  |  |  |
|       | Ozgur Ozcan                                                                                                    |                                                           |    | +90 212210646 | 51                      |     |  |  |  |
|       | In <u>G</u> roup                                                                                                |                                                           |    | E-mail:       |                         | _   |  |  |  |
|       | <none></none>                                                                                                   | •                                                         | Į. | Ozguroz@gma   | ail.com                 |     |  |  |  |
|       | <u>C</u> ompany:                                                                                                | Turkey Reseller                                           |    | Department:   | Turkey Reseller         |     |  |  |  |
|       | Job title:                                                                                                    | Bogazicisoft Yazillim Co.                                 |    | Mobile:       |                         |     |  |  |  |
|       | <u>T</u> elephone:                                                                                              | +90 2122106637                                            |    | Zip Code:     |                         |     |  |  |  |
|       | <u>A</u> ddress:                                                                                                | Perpa Ticaret Merkezi No: 1666<br>3484- Istanbul / Turkey |    |               |                         |     |  |  |  |
|       | <u>M</u> emo:                                                                                                   |                                                           |    |               |                         |     |  |  |  |
|       |                                                                                                    |                                                           |    |               | <u>Q</u> K <u>C</u> and | :el |  |  |  |

### o Full name

Type the contact's full name.

### • Fax number

Type the contact's fax number.

### o In Group

Select the group in which you want to add the new public contact.

### o E-mail

Type the contact's email address. This address also can be considered as a recipient fax number when you send a fax.

o **Company** 

Type the contact's company name.

- Departments
   Select the departments that you want to associate with this user account.
- Job Title Type the contact's job title.
- Mobile
   Type the contact's mobile number.
- **Telephone** Type the contact's telephone number.
- Address
   Type the contact's mail address.
- Zip code
   Type the contact's mail zip code.
- **Memo** Type the memo for the contact.

### 16.2.2 Edit an existing public contact

- Navigate to **Contact** tab.
- In **Contact list** panel, double-click the contact you would like to edit, the **Edit contact** dialog box will be displayed.
- Make all required changes and click **OK** to save them.

## **16.2.3 Remove Public Contacts**

### To remove an existing public contact

- Navigate to **Contact** tab.
- In **Contact list** panel, choose a contact you want to remove, then press **Delete**, or click **Remove** button in **Public Contacts** group on toolbar.
- You will be asked to confirm the action. If you are sure, click Yes.

### To remove two or more public contacts

• Navigate to **Contact** tab.

- In Contact list panel, press Ctrl or Shift and select all required contacts, then press the Delete.
- You will be asked to confirm the action. If you are sure, click **Yes**.

### **16.3 Exporting contacts from other mail providers**

Learn how to export the address book from other mail clients or webmail services -- choose your provider from the list below.

Microsoft Outlook and Outlook Express:

Here are some general directions to follow, though instructions may vary by version. For more detailed instructions, open 'Help' in Outlook or Outlook Express and type 'export' in the search box. Look for topics that include 'export wizard,' 'export information,' 'exporting contacts' or 'exporting address book contacts' in the title.

### From **Outlook**:

- 1. Select File > Import/Export > Export from the main menu
- 2. Choose Comma Separated Values (Windows) > Select "Contacts" > Save exported file

### From Outlook Express:

- 1. Select File > Export > Address Book from the main menu.
- 2. Select Text File (Comma Separated Values).
- 3. Click Export.

### Yahoo! Mail

To import your Yahoo! Mail address book, save your file as a Yahoo! CSV. Instructions are available in the Yahoo! Mail Classic help section at: Exporting contacts Hotmail!

### Hotmail!

- 1. Log on to your Windows Hotmail account.
- 2. In the left pane, click **Contacts**.
- 3. Click the Manage drop-down menu at the top of the People list and select Export.
- 4. When prompted to open or save the file, click **Save**.
- 5. Select a location to save the file, and then click **Save**. The default file name is WLMContacts.csv.

### Hotmail Live

- 1. Sign in to your Hotmail account.
- 2. Click the Outlook drop-down menu on the bottom left of the page and select People.
- 3. Click the Manage drop-down menu at the top of the People list and select Export.
- 4. When prompted to open or save the file, click Save.
- 5. Select a location to save the file, and then click Save. The default file name is WLMContacts.csv.

### Gmail

FaxMind is integrated to import Google contacts directly, however you can also edit the contact list by exporting the Google Contacts to a CSV file before you import to FaxMind:

### 1. Sign in to Gmail.

- 2. Click **Gmail** at the top-left corner of your Gmail page, then choose **Contacts**.
- 3. From the **More actions** drop-down menu, select **Export...**.
- 4. Choose whether to export all contacts or only one group.
- 5. Select the Outlook CSV format.
- 6. Click Export.
- 7. Choose Save to Disk then click OK.
- 8. Select a location to save your file, and click **OK**.
- AOL Mail

To import your AOL! Mail contacts, save your file as a AOL Mail CSV. Instructions are available in the AOL Mail help section at: How do I export contacts from AOL Mail?

### Others

Refer to your service or client help section for information on how to export your address book. If you have trouble importing a file in to FaxMind Server, you may need to open the file in Excel, alter the columns and/or headers(See 16.4), and then save the file as .csv.

### **16.4 Import contacts from CSV Files**

To import contacts to FaxMind:

### • Creating or editing CSV files

Use CSV files to import contacts. Spreadsheet programs like Microsoft Excel, Open Office Cell and Google Spreadsheets make it easy to create and edit CSV files.

Your CSV file should be formatted as a table and must include a header, or first line, that defines the fields in your table. FaxMind accepts many common header fields (name, email address, etc.). Here is a valid file with two sample contacts:

Full Name, Fax, Email, Company, Department, Phone, Mobile, Job Title, Address, Zip code, Website Jeff O'Connell,8435010,joconnell@dataworksintl.com, DataWorks,,34412341234,,,"623 East 68th Street----NY, USA",zip code,NY

Jocelyn Saxe,8435009, jocelyn@ultrainterior.co.nz,,,,,,,,

If the value contains comma, it has to be surrounded by double quotes, line breaks must be replaced with 4 minus signs, Example: "623 East 68th Street----NY, USA"

Once you've entered all of your contacts into a table, save the document and select **CSV (Comma delimited) (\*.csv)** as the type of file you'd like to save. If prompted to verify your selection, click **Yes** or **OK**. Click here to download a sample file...

### • Importing the CSV files

- o Navigate to Contact tab.
- Click Import... button in Export/Import Tools group on toolbar to open the Import Contact Wizard.

- Select Import users from CSV/VCF file option, and click open button and locate the CSV files you want to import, press Enter.
- o Click Next to continue, set the delimiters you data contains if needed.
- o Click Next to start importing.
- Finally, the wizard will display a brief summary of, click **OK** to close.

#### Tips:

- All imported contacts will be stored in a new group called: YYYY-MM-DD and can be renamed later.
- You can select to import CSV and vCards files at a same time.
- Duplicate or empty fax number will be skipped.

### 16.5 Import Google contacts to FaxMind

Instead of creating contacts from scratch in FaxMind, you can now import Google contacts directly:

- Navigate to **Contact** tab.
- Click Import... button in Export/Import Tools group on toolbar to open the Import Contact Wizard.
- Select **Import contacts from a Google account** option, enter your Google Apps's Administrator account and password.
- Click **Next** to begin retrieving contacts from your google account, and then preview the top 10 contacts on the list.
- Click **Next** to start importing.
- Click **OK** to close.

### Tips:

- All imported contacts will be stored in a new group called: YYYY-MM-DD and can be renamed later.
- Duplicate or empty fax number will be skipped.

## **16.6 Import contacts from vCard files**

You can import vCard files from applications like Outlook and Mac Address Book. To do so, follow these steps:

- Navigate to **Contact** tab.
- Click Import... button in Export/Import Tools group on toolbar to open the Import Contact Wizard.
- Select **Import users from CSV/VCF file** option, and click open button and locate the VCF files you want to import, press **Enter**.

- Click Next to continue,
- Click Next to start importing.
- Click OK to close.

Tips:

- You can select to import CSV and vCards files at a same time.
- Duplicate or empty fax number will be skipped.

### 16.7 Export public contacts to a CSV file

- Navigate to Contacts tab.
- Click Export... button in Export/Import Tools group on toolbar.
- The Save as dialog box will be displayed, specify an output CSV filename, and press Enter.

## 17. Fax Usage Report

The **Reports** tab consists of five reports that provide useful information, such as amount of faxes sent and received by each user, as well as the fees and expenses of the user, etc.

### 17.1 User Fax Usage Report

This report shows the amount or transmissions details of faxes sent and received by each user during a particular period. With this report, you can determine who is sending and receiving the most faxes.

Navigate to Reports tab.

• Click User button in Usage Reports group on toolbar to open the User Fax Usage Report dialog box.

| FaxMind                                                                                               | l Manager                                                |            |                     | ×               |  |  |  |  |
|----------------------------------------------------------------------------------------------------|----------------------------------------------------------|------------|---------------------|-----------------|--|--|--|--|
| User Fax Usage Report<br>Generate fax usage report for the specific users during a particular period. |                                                          |            |                     |                 |  |  |  |  |
| <u>F</u> rom:                                                                                         | 2/26/2013                                                |            | Show transmission g | <u>d</u> etails |  |  |  |  |
| <u>T</u> o:                                                                                           | 2/27/2013                                                |            |                     |                 |  |  |  |  |
| Check to                                                                                              | Check to select <u>u</u> sers: Sorted Select <u>A</u> ll |            |                     |                 |  |  |  |  |
| supp<br>faxse                                                                                         | oort@faxmind.co                                          | om<br>.com |                     |                 |  |  |  |  |
|                                                                                                    |                                                          |            | <u></u> K           | <u>C</u> ancel  |  |  |  |  |

**Show transmission details**: Check this option if you would like to generate the transmission details of faxes sent and received by each user.

• Select the users and specify a time period, and click OK.

### 17.2 User's Billing Report

This report shows the billing summary of faxes sent by each user during a particular period.

It is suitable to the space that needs to charge cost for faxing, such as Hotel and Resort. You can print out or export the daily billing summary for each visitor with this report.

• Navigate to Reports tab.

• Click Billings button in Usage Reports group on toolbar to open the User's Billing Report dialog box.

| FaxMind N                      | Manager 📃 🔍                                                      |
|--------------------------------|------------------------------------------------------------------|
| <b>User's Billi</b><br>Generat | ng Report<br>te expense report for specific user and time period |
| <u>U</u> ser:                  | All Users 🔹                                                      |
| <u>F</u> rom:                  | 02/26/2013 12:00 ‡ to: 02/27/2013 14:37 ‡                        |
|                                | <u>O</u> K <u>C</u> ancel                                        |

• Select an user and specify a time period, and click OK.

### 17.3 Fax Line Usage Report

- Navigate to Reports tab.
- Click Fax Lines button in Usage Reports group on toolbar to open the User's Fax Report dialog box.

| FaxMind                                                                                              | Manager     |  | ×                                                              |  |  |  |  |
|----------------------------------------------------------------------------------------------------|-------------|--|----------------------------------------------------------------|--|--|--|--|
| Fax Line Usage Report<br>Generate fax report for the specific Fax Device during a particular period. |             |  |                                                                |  |  |  |  |
| Fax <u>d</u> evi                                                                                     | ces:<br>ces |  |                                                                |  |  |  |  |
| <u>F</u> rom:<br><u>T</u> o:                                                                         | 1/ 1/2013   |  | Type       Image: Optimized state       Image: Optimized state |  |  |  |  |
| Show transmission <u>d</u> etails ■ Voice message                                                    |             |  |                                                                |  |  |  |  |
|                                                                                                    |             |  | <u>UK</u> <u>C</u> ancel                                       |  |  |  |  |

**Show transmission's details**: Check this option if you would like to generate the transmission details of faxes sent and received by each user.

Type: Select the type of transmission you would like to generate.

• Select a fax device and a time period, and click **OK**.

## 17.4 Daily Usage Report

This report shows the amount of faxes sent and received per day during a particular period. Through this report, you can keep a record of fax usage in the organization.

- Navigate to **Reports** tab.
- Click Daily button in Usage Reports group on toolbar to open the Daily Usage Report dialog box.

| 1 | FaxMind Man                         | ager                      |                  |           |            |               | x |
|---|-------------------------------------|---------------------------|------------------|-----------|------------|---------------|---|
| ( | D <b>aily Usage R</b><br>Generate D | <b>eport</b><br>aily Repo | ort during a par | ticular p | eriod.     |               | - |
|   | <u>F</u> rom:                       |                           | <u>t</u> o:      |           |            |               |   |
|   | 1/ 1/2013                           |                           | 1/31/2013        |           | Last Month |               | - |
|   |                                     |                           |                  |           | <u>0</u> K | <u>C</u> ance | ł |

• Specify a time period, and click **OK**.

## **17.5 Configuration Profile Usage Report**

This report shows the amount or transmissions details of faxes sent and received by each Configuration Profile during a particular period. Through this report, you can keep a record of fax usage for a specific department in the organization.

- Navigate to **Reports** tab.
- Click **Profile** button in **Usage Reports** group on toolbar to open the **Configuration Profile Usage Report** dialog box.
| 🔁 FaxMind Manager                                                                                                    |           |  |                                                |   |
|----------------------------------------------------------------------------------------------------|-----------|--|------------------------------------------------|---|
| Configuration Profile Usage Report<br>Generate fax report for the specific Profile during a particular period.                                                                                                    |           |  |                                                |   |
| <u>P</u> rofile:<br>All Prof                                                                                                    | iles      |  |                                                | • |
| <u>F</u> rom:                                                                                                    | 1/ 1/2013 |  | Type       Implementation       Implementation |   |
| ⊥o:     1/31/2013       Import of the second rax       Import of the second rax       Import of the second ray       Import of the second ray       Import of the second ray       Import of the second ray       Import of the second ray       Import of the second ray       Import of the second ray       Import of the second ray       Import of the second ray       Import of the second ray       Import of the second ray       Import of the second ray       Import of the second ray       Import of the second ray       Import of th |           |  |                                                |   |
|                                                                                                    |           |  | <u>O</u> K <u>C</u> ance                       |   |

**Show transmission's details**: Check this option if you would like to generate the transmission details of faxes sent and received by each user.

Type: Select the type of transmission you would like to generate.

• Select a configuration profile and a time period, and click OK.

## **17.6 Report export to various formats**

FaxMind allows you to export reports to various formats. Supported formats include HTML, PDF, XLS and CSV. You can also format the exported CSV reports by using spreadsheet programs like Microsoft Excel, Open Office Cell and Google Spreadsheets.

- Generate the corresponding report.
- Click Export button in Tools group on toolbar.
- Select an output format and choose a saved file, and click **Save**.

# **18. FaxMind Macros**

### **18.1 Email Macros**

When FaxMind processes an email message in preparation for faxing, it examines the mail **Subject** line to determine where to whom (usually called Recipients) the fax should be sent. Even more, it is possible to place the following special macros within the body of an email message to achieve specific results:

- Macros must appear at the top of the message body and **one macro per line**.
- Macros are case-insensitive.
- Macros must start with a "[", "(" or "}" (macro keys MUST be next to these starting characters) and end with "]", ")" or "}".
- Macro keys and values are splitted by "=" (equal) or ":" (colon).
- Usage for the macro should be:

```
[Macro = Value ]
```

or

```
[Macro =
Value - Line 1
Value - Line 2
Value - Line 3
...
]
```

If you use a mobile device (iPhone, iPad, Android mobile) to send a fax, the following line can be more easily inputted:

#### (Macro : Value)

For example:

| Can and the second second sec | x    |  |
|----------------------------------------------------------------------------------------------------|------|--|
| Message Insert Options Format Text                                                                                                    | 0    |  |
| This message has not been sent.                                                                                                    |      |  |
| To faxservice@faxmind.com;                                                                                                    |      |  |
| <u>S</u> end <u>C</u> c                                                                                                    |      |  |
| Account Subject: <203-225-7751>; Daniel Wollman (daniel.wollman@ctmemory.com)                                                                                                    |      |  |
| Attached: Manual.docx (919 KB); 🖬 FaxMindCoverPage.pdf (69 KB)                                                                                                    |      |  |
| [CD_fm].                                                                                                    | Ca I |  |
| (S : Testing fax)↔                                                                                                    |      |  |
| hello,+ <sup>1</sup>                                                                                                    |      |  |
| This is a test fax. Please do not respond.                                                                                                    |      |  |
| با<br>Percente با                                                                                                    |      |  |
| Ben√                                                                                                    |      |  |
| L.e.                                                                                                    | -    |  |

| Fax's details   |             |                                                                                                    |
|-----------------|-------------|----------------------------------------------------------------------------------------------------|
| Macros          | Abbreviated | Description                                                                                                    |
| CoverPage       | CP/P        | Specify the cover page that will be used for this fax. Value must specify a valid Abbreviation of the cover page in FaxMind Server.                                                                                                    |
| Subject         | S           | Specify the subject of the fax. This text is inserted in the {Subject} field of the coverpage.                                                                                                    |
| Memo / Comment  | М           | Specify the memo of the fax. This text is inserted in the {Memo} field of the coverpage. When no memo is present, email body text below the macro lines will be treated as memo.                                                                    |
| Header / Banner | н           | Set the fax header string (banner text) of the fax. This text is added to the top of each fax page sent.                                                                                                    |
| Priority        | РҮ          | Set a priority value for the fax. 2 is the highest priority and 0 is the lowest. Fax messages will always be faxed in the order of their priority setting. When no priority setting is present, they will be treated as Normal with a setting of 1. |
| TSID / CSID     |             | Set the TSID for fax device. When no TSID setting is present,<br>FaxMind will use the Fax device's default Local ID.                                                                                                    |

## Recipient's details

If no recipient's details are present, FaxMind will attempt to retrieve the recipient information from the public contact list by searching with the fax number or email address you entered in the **Subject** line.

| Macros         | Abbreviated | Description                                  |
|----------------|-------------|----------------------------------------------|
| Recipient      | F           | Specify the Recipient's full name.           |
| Phone / Tel    | Т           | Specify the Recipient's voice phone number.  |
| Email / E-mail | E           | Specify the Recipient's email address.       |
| Mobile         | В           | Specify the Recipient's mobile phone number. |
| Company        | С           | Specify the Recipient's company name.        |
| Address        | Add / A     | Specify the Recipient's mail address.        |
| Zip            | Z           | Specify the Recipient's zip code             |

#### Sender's details

If no sender's details are present, user's information will be displayed

| Macros     | Abbreviated | Description                      |
|------------|-------------|----------------------------------|
| FrFullName | FrName / FN | Specify the Sender's full name.  |
| FrJobTitle | FJ          | Specify the Sender's job title.  |
| FrFax      | FF          | Specify the Sender's fax number. |

| FrPhone   | FP | Specify the Sender's voice phone number.  |
|-----------|----|-------------------------------------------|
| FrEmail   | FE | Specify the Sender's email address.       |
| FrWebsite | FW | Specify the Sender's home page.           |
| FrMobile  | FB | Specify the Sender's mobile phone number. |
| FrCompany | FC | Specify the Sender's company name.        |
| FrAddress | FA | Specify the Sender's mail address.        |
| FrZip     | FZ | Specify the Sender's zip code.            |

## 18.2 Fax Macros

The following macros are used in Coverpages(See 10.), Fax Header(See 6.4) string, Notification Emails(See 8.3) and SMS(See 11.) messages to display useful fax information. Macros are case-insensitive and must start with a "{" and end with a "}".

| Macros      | Description                     |
|-------------|---------------------------------|
| {Recipient} | Recipient's full name           |
| {Fax}       | Recipient's fax number          |
| {Phone}     | Recipient's voice phone number  |
| {Email}     | Recipient's email address       |
| {Mobile}    | Recipient's mobile phone number |
| {Company}   | Recipient's company name        |
| {Address}   | Recipient's mail address        |
| {Zip}       | Recipient's zip code            |

#### **Recipient's details**

#### Sender's details

| Macros       | Description                                     |
|--------------|-------------------------------------------------|
| {TSID}       | Device's transmitting subscriber identification |
| {FrFullName} | Sender's full name                              |
| {FrJobTitle} | Sender's job title                              |
| {FrFax}      | Sender's fax number                             |

| {FrPhone}   | Sender's voice phone number  |
|-------------|------------------------------|
| {FrEmail}   | Sender's email address       |
| {FrWebsite} | Sender's home page           |
| {FrMobile}  | Sender's mobile phone number |
| {FrCompany} | Sender's company name        |
| {FrAddress} | Sender's mail address        |
| {FrZip}     | Sender's zip code            |

#### Fax's details

| Macros       | Description                                                                                                    |
|--------------|----------------------------------------------------------------------------------------------------|
|              | Show the memo or the email body text.                                                                                                    |
|              | <b>NOTE 1:</b> Ensure enough space is allocated to fit in the email body.                                                                                                    |
| {Memo}       | <b>NOTE 2:</b> Emails normally include plain text and HTML formats for backward compatibility. FaxMind shows the HTML version in plain text format. If the text length is more than 600 bytes, HTML message will be inserted into a new fax page and leave the memo field blank. |
| {Subject}    | Shows the subject.                                                                                                    |
| {Totalpages} | Total number of fax pages, including the coverpage.                                                                                                    |
| {DateTime}   | Fax transmission date and time.                                                                                                    |
| {Date}       | Fax transmission date.                                                                                                    |
| {Time}       | Fax transmission time.                                                                                                    |

#### Additional Fax's details for Notification Emails and SMS messages

| Macros       | Description                                            |
|--------------|--------------------------------------------------------|
| {FaxID}      | Fax/Voice message ID.                                  |
| {CallerID}   | Caller's fax number (Calling Number Display).          |
| {CSID}       | Caller's called subscriber identification.             |
| {Duration}   | Total length in seconds of the sending/receiving time. |
| {Submission} | Fax submission date and time.                          |
| {StartTime}  | Starting date and time for sending/receiving fax.      |

| {EndTime}    | Ending date and time for sending/receiving fax.           |
|--------------|-----------------------------------------------------------|
| {Attempts}   | How many times FaxMind will try to send out the fax.      |
| {Resolution} | Fax resolution.                                           |
| {FaxName}    | Fax file name.                                            |
| {FileSize}   | Fax file size.                                            |
| {PhoneType}  | Local, Long-distance, International or Direct-dial calls. |
| {Status}     | Brief description of fax result.                          |
| {LastError}  | Last error message.                                       |

## **19. Purchase FaxMind Server**

FaxMind Server is licensed by the number of Users that are going to work with the software. The number of users for a license is calculated from the total number of persons using the fax service. For example, a 50 user license gives the license holder the ability to use the software for a maximum of 50 persons.

Purchasing a license of FaxMind Server is a one-time cost, and *NOT* a monthly or yearly subscription, a license that lets you use *the version you purchased indefinitely*.

When you purchase a license, you will receive a confirmation email with an instruction that shows how to activate your license step by step:

Purchase Online now>>>

# 20. Technical support

If you have a problem with FaxMind, please take a look at the Help or Frequently Asked Questions in our website first, it may already contain an answer to your question.

If you still have a problem with FaxMind and nothing else helps, please Open a Support Ticket on our website or contact us at: support@faxmind.com

Please inform us about the following:

- Version (from About window)
- Specific model of your fax modem.
- Is there a Firewall or an AntiVirus software installed on your machine?
- Operating system, including service packs and the third installed if you know.

- Description of your problem (as much information as possible to retrieve the problem). You can email us the **error images** (screenshots) to help us address your problems.
- Any additional information, which may help.
- We'll try to help you as soon as possible, usually within 4-12 hours.

If you have any comment or suggestion for the next releases, please feel free to post them to us. Your feedback is important to us in getting an idea of how to make our software the best product for you.